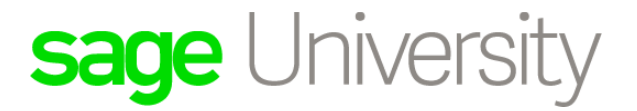

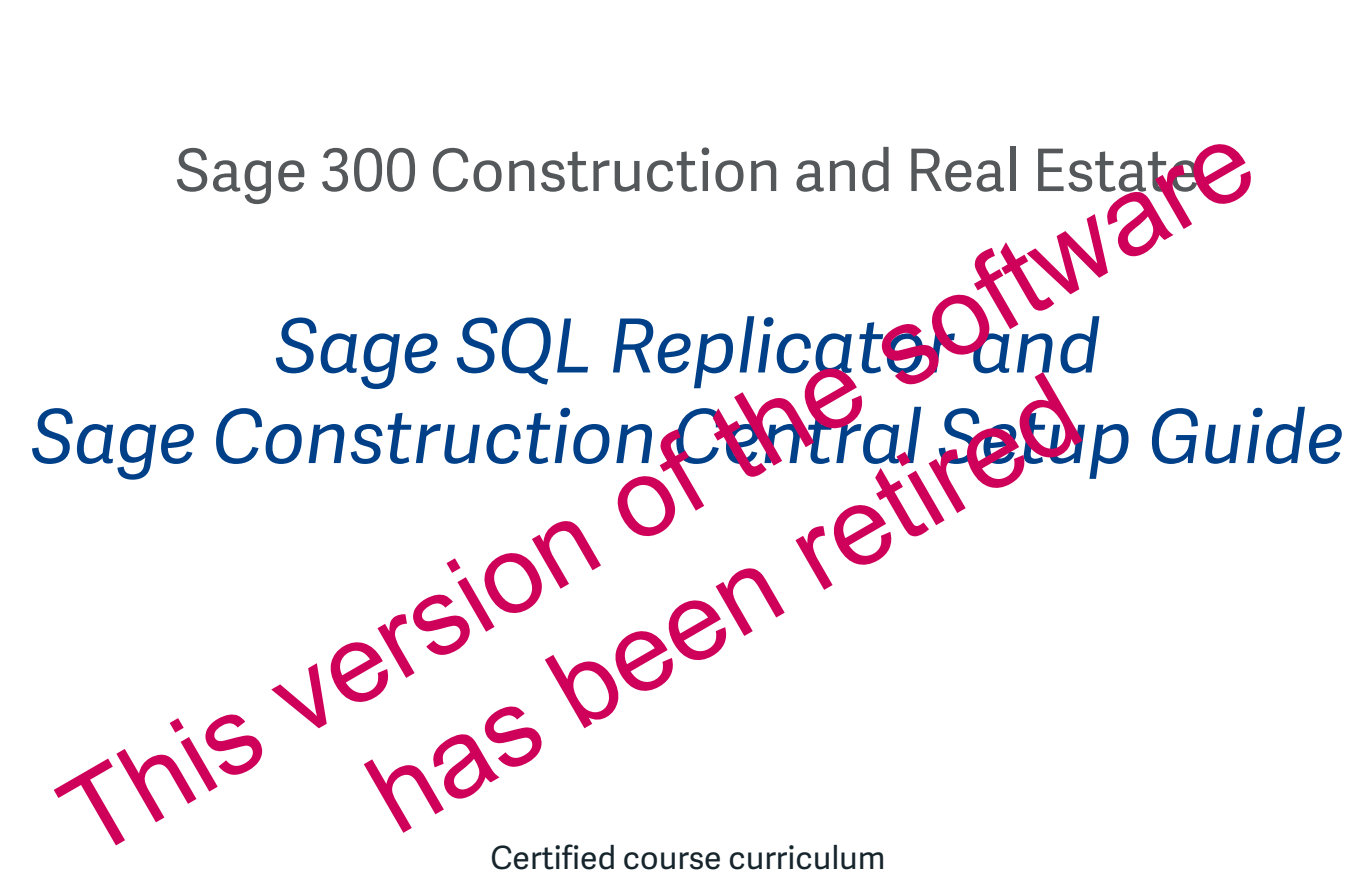

Certified course curriculum

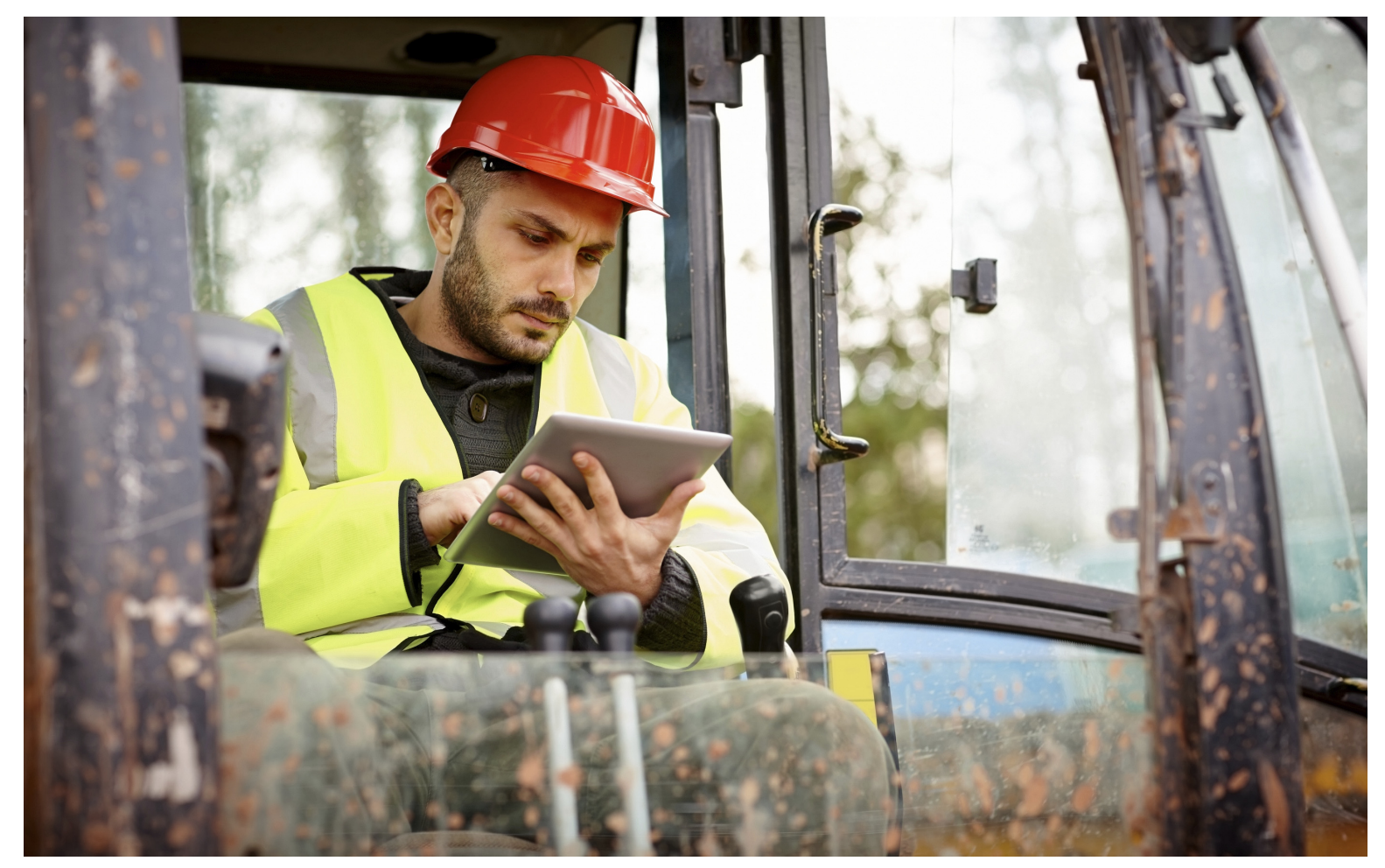

### **Important Notice**

The course materials provided are the product of Sage. Please do not copy, reproduce or disburse without express consent from Sage.

This material is provided for informational purposes only. Accordingly, Sage does not provide advice per the information included. The use of this material is not a substitute for the guidance of a lawyer, tax, or compliance professional. When in doubt, please consult your lawyer, tax, or compliance professional for counsel. The Sage product(s) described herein is/are governed by the terms and conditions per the Sage End User License Agreement ("EULA") or other agreement that is provided with or included in the Sage product. Nothing in this document supplements, modifies, or amends those terms and conditions.

© 2017 The Sage Group plc or its licensors. All rights reserved. Sage, Sage logos, and Sage product and service names mentioned herein are the trademarks of The Sage Group plc or its licensors. All other trademarks are the property of their respective owners.

## Contents

| About SQL Replicator and Sage Construction Central 4                                                                                                    | ł |
|----------------------------------------------------------------------------------------------------|---|
| About this guide                                                                                                    |   |
| Activate Licenses and set up Sage Construction Central users                                                                                                    | ) |
| Test Sage Construction Central from your intranet    22                                                                                                    | ) |
| Set up security for Sage Construction Central                                                                                                    | • |
| Set up Azure Active Directory for Sage Construction Central                                                                                                    | į |
| What happens during replication?                                                                                                    | ) |
| Databases in the SQL Server instance29New Row_ID and Row_Version fields29The replication status log30Security and replication32Re-synchronizing and re-starting replication35About Crystal Reports and your replicated data35 |   |
| System Administrator setup checklist 37                                                                                                    | , |
| Appendix A: Install SQL Server using the Microsoft Installer                                                                                                    |   |
| To Install SQL Server Express                                                                                                    | ; |

# About SQL Replicator and Sage Construction Central

Welcome to SQL Replicator and Sage Construction Central—the new Sage 300 Construction and Real Estate tools that take your business to the Cloud. SQL Replicator lays the foundation for secure, convenient access to your project data from anywhere, using a mobile device. Over time we'll add more mobile functionality, giving you access to the reporting and business-intelligence capabilities of Microsoft SQL Server, all from the Cloud.

Once you configure replication, SQL Replicator copies your Sage 300 Construction and Real Estate data from the Pervasive database management system into a SQL Server database. The replicated data includes your Purchasing, Inventory, and Service Management data if you use those products. With daily processing in Sage 300 Construction and Real Estate (either in your accounting office or the Cloud) data is synchronized nearly instantaneously, for up-to-the-minute information wherever you are.

Now, when you run Crystal Reports report designs from Sage 300 Construction and Real Estate, you can select the **Use SQL** check box to run the report from the SQL Server data rather than the Pervasive data. In many cases this results in better report performance.

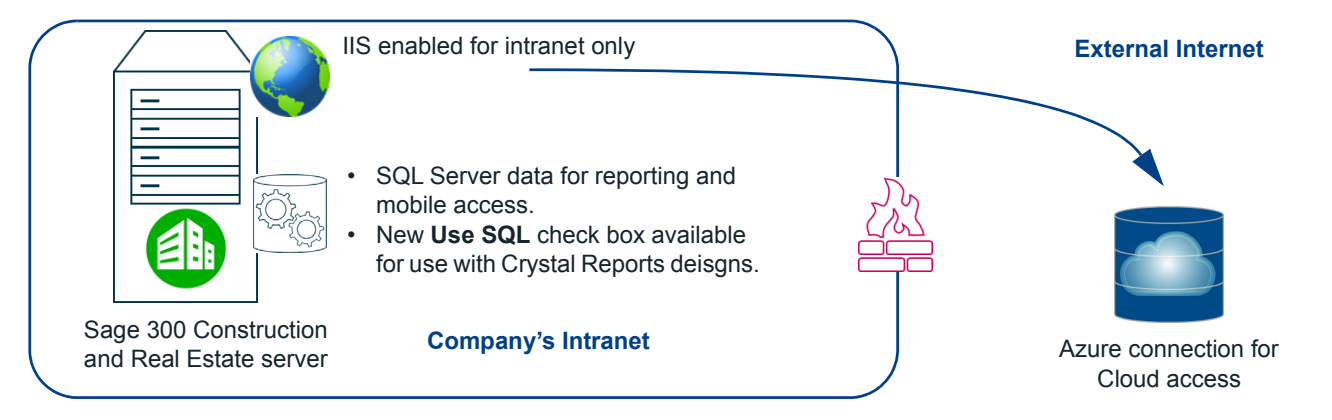

## About this guide

This reference guide provides the setup and configuration you need to configure replication in System Administrator and use Sage Construction Central. The material applies to system administrators or information technology specialists who will complete the server configuration tasks.

| Task                                                       |    |  |  |  |  |
|------------------------------------------------------------|----|--|--|--|--|
| Review system requirements                                 | 5  |  |  |  |  |
| Review Warning: Upgrading to versions using SQL Replicator | 6  |  |  |  |  |
| Prepare your accounting server for replication             | 7  |  |  |  |  |
| Install SQL Server                                         | 11 |  |  |  |  |
| Configure System Administrator and start replication       | 15 |  |  |  |  |
| Test Sage Construction Central from your intranet          | 22 |  |  |  |  |
| Set up security for Sage Construction Central              | 23 |  |  |  |  |

## **Review system requirements**

Installing SQL Replicator to use with Sage 300 Construction and Real Estate adds to the demands on your server resources. You can find the technical recommendations for the accounting server in the Sage Support Knowledgebase article System Requirements: Sage 300 Construction and Real Estate 17.1. You should also read the white paper System Recommendations for 17.1 for a more detailed discussion about hardware resources. Review this information carefully and plan for necessary upgrades before installing version 17.1.

### Server hardware

Starting with the 2017 release, your accounting server should have at least 16 GB RAM and a suitable processor. Your data should be stored on SSD hard drives with ample free space. Before you install Sage 300 Construction and Real Estate 17.1 with SQL Replicator, make sure your accounting server fully meets these requirements.

### **Microsoft SQL Server**

SQL Replicator requires a dedicated instance of SQL Server 2016 SP1. This instance can be installed on the accounting server or on a different server. Sage SQL Installer can install and configure the instance for you, either on your accounting server or on a different server, using the **Advanced** option. We recommend that you take advantage of this utility for quick and easy SQL Server setup. Instructions are provided on page 11.

**WARNING:** You may use the Express edition of SQL Server, but this no-cost option brings limitations on CPU and RAM usage. Individual databases can be no larger than 10 GB, although you can have as many databases as needed. See this **Microsoft article** for more information.

### Server environment

In order to use SQL Replicator and Sage Construction Central, your server must run on Windows Server 2012 R2 or Windows Server 2016. (Earlier versions are supported only if you will not use SQL Replicator.) As of version 17.1, 32-bit operating systems are not supported.

If you use a standalone environment, you can use Windows 8.1 or Windows 10.

The server must also have .NET 3.5 and .NET 4.6.2 (or greater) installed. The installation process will attempt to install these for you, but a separate installation might be required for some servers.

#### **Network environment**

Internet access is required for licensing and entitlement of your accounting server. (If you need to activate your license without connecting your server to the internet, call Sage Support to request off-line validation.) Once your product is registered, your server does not need continual access to the internet unless you will access Sage Construction Central or custom reports from the Cloud. Your accounting server must run in a Windows Active Directory domain. In order to access data from the Cloud, Sage 300 Construction and Real Estate users will need to be mapped to Windows domain users. (This guide explains how to do that.)

**NOTE:** The AzureAD domain, which is provided on some computers for access to Azure Active Directory, is not supported. Your computer needs to be on a non-Azure, Windows Active Directory domain in order for SQL Replicator to function properly.

#### **Azure Active Directory account**

In order to access your Sage Construction Central site from the field, you'll need a single license of a Basic Azure Active Directory account. Sage provisions this account for you as part of your subscription to Sage Construction Central. Once your account is set up, configure it for Sage Construction Central by following the instructions in "Set up Azure Active Directory for Sage Construction Central" on page 25.

## Warning: Upgrading to versions using SQL Replicator

Until version 16.1 of Sage 300 Construction and Real Estate, you used File Tools or another utility to back up and restore your data folders. Once you install Sage 300 Construction and Real Estate 17.1 with SQL Replicator and Sage Construction Central, you will no longer be able to restore backups made using File Tools or other third party utilities.

Starting with 17.1, you'll need to use the new System Administrator utility to configure and run your regular backups. This is because restoring a Sage 300 Construction and Real Estate backup requires not only the files in your data folders, but also files and registry keys from numerous areas in your server environment. With the addition of the SQL Server database and Sage Construction Central website, these additional components are critical to your ability to successfully restore from a backup. Without them, your data cannot be restored.

Before you upgrade to version 17.1, be sure to inform any member of your organization who is involved with backing up and restoring Sage 300 Construction and Real Estate data that a new process is required. Work with the team to update your backup and restore procedures to use System Administrator as soon as you upgrade.

This diagram shows the high-level steps required to upgrade to version 17.1 and obtain a backup that can successfully be restored. Each of these are explained in detail in the remainder of this guide.

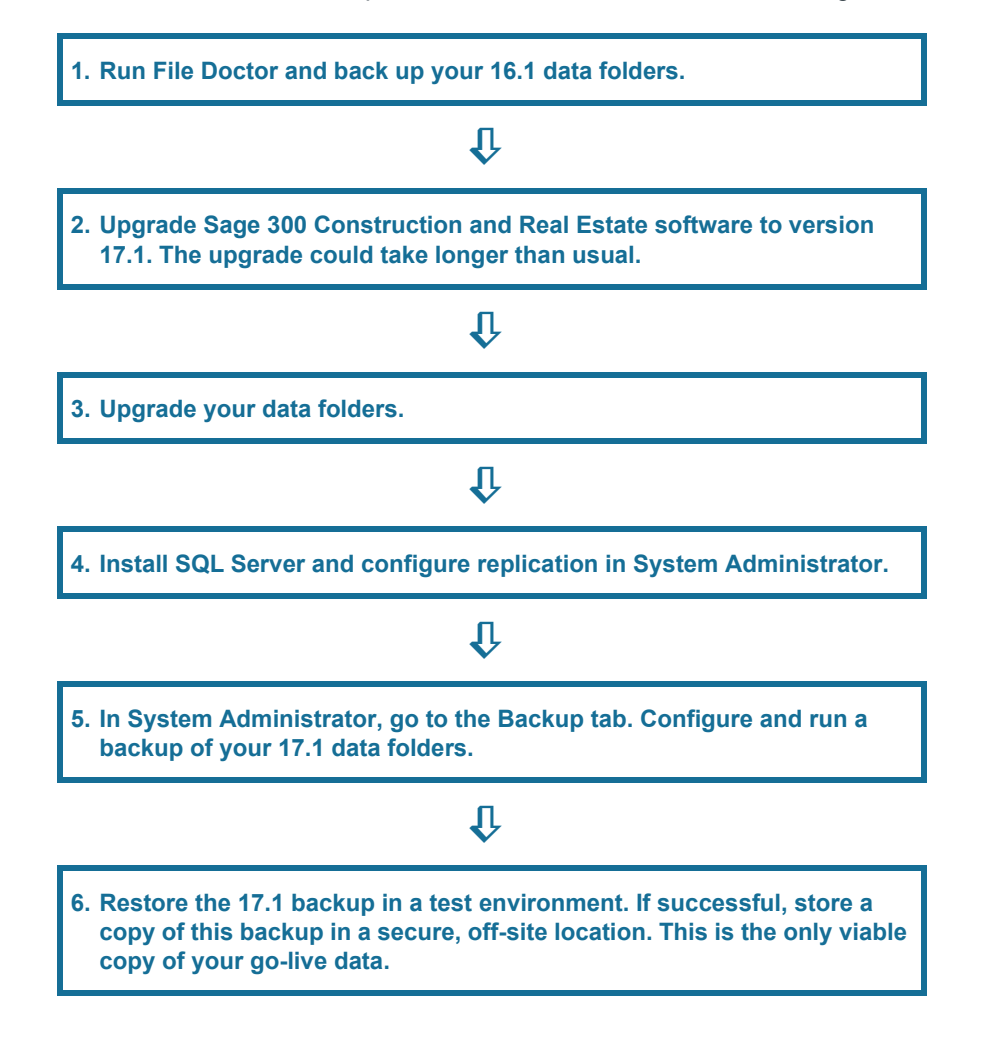

WARNING: Starting with version 17.1 of Sage 300 Construction and Real Estate, you must create and restore backups using System Administrator. You will not be able to restore data backups of version 17.1 or later created by File Tools, SQL Server Management Studio, or other commercial utilities. As soon as you upgrade to 17.1, create a backup of your 17.1 go-live data in Sage 300 Construction and Real Estate System Administrator.

## Prepare your accounting server for replication

Once you have verified that your accounting server meets the technical requirements, follow these steps.

- 1. Run File Doctor on your data folders.
- 2. Make a backup of your production company folders in your current Sage 300 Construction and Real Estate version, using File Tools or another utility.
- 3. Upgrade your Sage 300 Construction and Real Estate server, company folders, and clients to version 17.1.

### NOTES:

- Sage 300 Construction and Real Estate 17.1 requires .NET versions 4.6.2 and 3.5. If these versions are not installed on your accounting server, the installation wizard will attempt to install them. Your server will need to be re-started before you can continue.
- Two Windows services are installed with Sage 300 Construction and Real Estate: the Sage File Expiration Service and the Sage Worker Engine Service. You might see a window related to these services at the end of the upgrade process. If the window does not close on its own, close it to continue setting up your system.
- 4. In Desktop, select **Options > Security Administration**, and enable security for Sage 300 Construction and Real Estate if it is not already enabled.

**FOR MORE INFORMATION:** See Sage 300 Construction and Real Estate's Help topics on Security Administration for details about setting up users and roles.

**5.** Each user who will access replicated data through Sage Construction Central or reports must be set up as a user, with a corresponding Windows domain user name. Complete this setup if needed.

| User Setup ? X                                        |                                |               |                                      |                     |                                         |  |  |  |
|-------------------------------------------------------|--------------------------------|---------------|--------------------------------------|---------------------|-----------------------------------------|--|--|--|
| Users                                                 |                                | User Details  |                                      |                     |                                         |  |  |  |
| 🐒 Add 🗈 Copy 🗙 Delete 🚽 Save Changes 🖕 Cancel Changes |                                |               |                                      |                     |                                         |  |  |  |
| User Name                                             | Full Name                      | User name:    | toms                                 |                     |                                         |  |  |  |
| admin<br>kareni                                       | Anita Gutierrez<br>Karen Jones |               | Logon for Sage Timberline Office     | (for example, JDoe) |                                         |  |  |  |
| toms                                                  | Tom Smith                      | Full name:    | Tom Smith<br>(For example, John Doe) |                     |                                         |  |  |  |
|                                                       |                                | Windows user: | DOMAIN\TomS<br>Domain\user name      |                     | Browse                                  |  |  |  |
| L_m_                                                  |                                | m             |                                      | . A man ma m        | ~~~~~~~~~~~~~~~~~~~~~~~~~~~~~~~~~~~~~~~ |  |  |  |

- 6. Create an additional security user to be used with SQL Replicator.
  - a. Clear the User must change password check box.
  - b. Select the Password never expires check box.
  - c. Do not associate this account with a Windows user.
  - d. Add the user to each company folder you will replicate (or, create a separate user for each company).
  - e. On the Roles tab, assign this user to the Application Administrator role.

f. Save and close the User Setup window.

| er Details           Save Changes         Gancel Changes           Iser name:         Replicator           Logon for Sage Timberline Office (for ex           ull name:         Sage SQ. Replicator           (For example, John Doe)           Windows user:                                                                       | ample, JDoe)                                                                                                    |
|----------------------------------------------------------------------------------------------------|----------------------------------------------------------------------------------------------------|
| Save Changes 💮 Sancel Changes<br>Iser name: Repixator<br>Logon for Sage Timberline Office (for ex<br>ull name: Sage SQL Repikator<br>(For example, John Doe)<br>Vindows user:                                                                                                    | ample, JDoe)                                                                                                    |
| Domain/user name           Settings         Componies           User Account is available         Componies           CAccount is available         Beginning:           S / 3 / 2017         Ending:           Password Settings         Never C By:           Password Settings         User must change password at next log on. | Browse                                                                                                    |
|                                                                                                    | Settings     Roles     Companies       User Account Settings     C       C Account is available       @ Account is available during the specified period       Beginning:     5/ 3/ 2017       Ending:     © Never C By:       Password Settings     Image password at next log on.       User cannot change password.     Password never expires. |

7. If you use record or file security, we recommend that you enable access to all files and records for this user to avoid incomplete data replication.

### Create a domain Windows account to use with replication

**NOTE:** This step is necessary only if you will install the SQL Server instance on a computer other than the accounting server. You might need an IT specialist to assist with creating this account.

Create a Windows domain account to be used for running replication when SQL Server is installed on a remote computer. Add this account to the following roles and groups:

- The local Administrators group on the accounting server.
- The local Administrators group on the computer where the SQL Server instance is installed.
- The sysadmin server role on the SQL Server instance.

### About Canadian and Australian installations

If you are running SQL Replicator on a Canadian or Australian version of Sage 300 Construction and Real Estate, you'll need to provide credentials for a Windows user with **Region** set to Canada or Australia. This enables the country-specific fields in Accounts Payable and Payroll to be replicated. This account must have local administrative privileges on the accounting server, and must also be added to the **sysadmin** SQL Server role when you install SQL Server. These steps are explained in the sections that follow.

- 1. In the Windows Control Panel, go to Regions.
- 2. On the Location tab, verify that the appropriate county is selected. Change it and click Apply if needed.

| 8                                    |                                                    |                                  | Regio                          | n                          |                             |                          | x   |
|--------------------------------------|----------------------------------------------------|----------------------------------|--------------------------------|----------------------------|-----------------------------|--------------------------|-----|
| Formats                              | Location                                           | Administrative                   |                                |                            |                             |                          |     |
| Some s<br>for a pa<br>and we<br>Home | oftware, ir<br>articular lo<br>ather.<br>location: | ncluding Winde<br>cation. Some s | ows, may pro<br>ervices provid | vide you w<br>de local inf | ith addition<br>ormation su | al content<br>ch as news |     |
| Canad                                | la                                                 |                                  |                                |                            |                             | ~                        |     |
|                                      |                                                    | <i>*U</i>                        |                                |                            |                             |                          |     |
|                                      |                                                    |                                  |                                |                            |                             |                          |     |
|                                      |                                                    |                                  |                                |                            |                             |                          |     |
|                                      |                                                    |                                  |                                |                            |                             |                          |     |
|                                      |                                                    |                                  |                                |                            |                             |                          |     |
|                                      |                                                    |                                  |                                |                            |                             |                          |     |
|                                      |                                                    |                                  |                                |                            |                             |                          |     |
|                                      |                                                    |                                  |                                |                            |                             |                          |     |
|                                      |                                                    |                                  |                                | ОК                         | Cancel                      | Αρρ                      | oły |

3. On the Administrative tab, select the New user accounts check box if not already selected, and then click OK.

| 🔗 Region                                                                                                    | x   | 🦻 Welcome                                           | screen and new user accounts settings                               |
|----------------------------------------------------------------------------------------------------|-----|-----------------------------------------------------|---------------------------------------------------------------------|
| Formats Location Administrative                                                                                         |     | The settings for the cur<br>user accounts are displ | rrent user, welcome screen (system accounts) and new<br>ayed below. |
| Welcome screen and new user accounts                                                                                    |     | Current user                                        |                                                                     |
| View and copy your international settings to the welcome screen, system                                                 |     | Display language:                                   | English (United States)                                             |
| accounts and new user accounts.                                                                                         |     | Input language:                                     | English (United States) - US                                        |
|                                                                                                    |     | Format:                                             | English (United States)                                             |
| 🚱 Copy settings                                                                                                    |     | Location:                                           | Canada                                                              |
| 2                                                                                                    |     | Welcome screen                                      |                                                                     |
|                                                                                                    |     | Display language:                                   | English (United States)                                             |
| Language for non-Unicode programs                                                                                       |     | Input language:                                     | English (United States) - US                                        |
| This setting (system locale) controls the language used when displaying<br>text in programs that do not support Unicode |     | Format:                                             | English (United States)                                             |
| text in programs that do not support oncode.                                                                            |     | Location:                                           | Canada                                                              |
| Current language for non-Unicode programs:                                                                              |     | New user accounts                                   |                                                                     |
| English (United States)                                                                                                 |     | Display language:                                   | English (United States)                                             |
| Change system locale                                                                                                    |     | Input language:                                     | English (United States) - US                                        |
| () change system locale                                                                                                 |     | Format:                                             | English (United States)                                             |
|                                                                                                    |     | Location:                                           | Canada                                                              |
|                                                                                                    |     |                                                     |                                                                     |
|                                                                                                    |     |                                                     |                                                                     |
|                                                                                                    |     |                                                     |                                                                     |
|                                                                                                    |     | Copy your current setti                             | ings to:                                                            |
|                                                                                                    |     | Welcome screen                                      | and system accounts                                                 |
|                                                                                                    |     | New user accourt                                    | nts                                                                 |
| OK Cancel Ap                                                                                                    | ply |                                                     |                                                                     |
|                                                                                                    |     |                                                     |                                                                     |
|                                                                                                    |     |                                                     | OK Cancel                                                           |

4. Click **OK** again to close the **Region** window.

If you changed the country setting in step 2, you'll need to create a new Windows user so it will have the correct regional settings. You'll use this Windows ID when you configure replication.

### Important information about IIS

When you first install Sage 300 Construction and Real Estate 17.1 and configure SQL Replicator, you'll be able to access your data through Sage Construction Central from within your company's intranet—for example, from a computer in the accounting office—but not from outside of it, such as from a mobile device in the field. Additional steps are required to establish Cloud access.

In order to enable the connection within your intranet, the installation process configures IIS on your accounting server to expose SQL Server data within the same Active Directory domain. Enabling IIS on a server to expose data *outside* the domain is not recommended as it presents security risks. Instead, data is synchronized to an Azure Active Directory site, which provides a reliable and secure repository from which information can be accessed in the field.

Continue following the instructions in this guide. Establishing access to the Cloud is covered in the section "Set up Azure Active Directory for Sage Construction Central" on page 25.

### SQL Server Express and Standard Editions

Before you install SQL Server, determine whether you can use the Express edition (at no additional cost) or you need the Standard edition. SQL Server Express limits the size of its databases to 10 gigabytes each. Each company folder that you replicate will be a separate database, and you can have as many databases as needed.

To determine the approximate size of your replicated data, follow these steps.

- 1. On the accounting server, browse to the location of your Sage 300 Construction and Real Estate company folders.
- 2. Open the first company folder you want to replicate, and select the **POIVData**, **PVData**, and **SMData** folders.

**NOTE:** You might not have all of these folders. The **POIVData** folder will only be present if you use Purchasing and Inventory. The **SMData** will only be present if you use Service Management.

3. Right-click the selected folders and select Properties.

| 🌡   💽 🚺 =       |                         | Con                            | struction Sample Da             | ata           |                 |                    | _ <b>D</b> X                                                |                   |
|-----------------|-------------------------|--------------------------------|---------------------------------|---------------|-----------------|--------------------|-------------------------------------------------------------|-------------------|
| File Home       | Share View              |                                | onstruction Sample Data         |               | м <i>ф</i> .] с | 0                  | POIVData, Properti                                          | es 🛛 🗙            |
| Name            | A Sage F HMBEREINE      | Date modified                  | Туре                            | Size          | <u> </u>        | General Custr      | omize                                                       |                   |
| \mu Config      |                         | 8/5/2017 6:36 AM               | File folder                     |               |                 | Ĩ                  | 1,106 Files, 62 Folders                                     |                   |
| POIVData        | Open                    | 8/4/2017 1:56 PM<br>17 1:56 PM | File folder<br>File folder      |               |                 | Type:              | All of type File folder                                     |                   |
| SMData          | Share with              | 17 1:56 PM                     | File folder<br>Microsoft Word 9 | 14 KB         |                 | Location:<br>Size: | All in C:\ProgramData\Sage\TI<br>144 MB (151,071,418 bytes) | MBERLINE OFFICE\C |
| ACCUM.FSA       | Pin to Start<br>Send to | 17 1:56 PM                     | Bitmap image<br>FSA File        | 98 KB<br>1 KB |                 | Size on disk:      | 144 MB (151,420,928 bytes)                                  |                   |
| 101 items 3 ite | Cut                     |                                |                                 |               |                 | Attributes         | Read-only                                                   | Advanced          |
|                 | Create shortcut         |                                |                                 |               |                 |                    |                                                             |                   |
|                 | Delete<br>Rename        |                                |                                 |               |                 |                    |                                                             |                   |
|                 | Properties              |                                |                                 |               |                 |                    |                                                             |                   |
|                 |                         |                                |                                 |               |                 |                    | OK Can                                                      | el Apply          |

- 4. Make a note of the size of these three folders.
- 5. Next, browse to the location of the **MASTER\_QLM** folder. This is in your installation directory, which is in the following location by default:

C:\ProgramData\Sage\TIMBERLINE OFFICE\9.5\Accounting\Global\PVData

6. Right-click the MASTER\_QLM folder and select Properties.

| 👪 l 💽 🚯 🗢 l                                      |                                                                                                  | PVData                                                               |          |                                                                                                    |
|--------------------------------------------------|--------------------------------------------------------------------------------------------------|----------------------------------------------------------------------|----------|----------------------------------------------------------------------------------------------------|
| File Home Share                                  | View                                                                                             |                                                                      |          | MASTER_QLM Properties                                                                                                    |
| (€) ⊕ ▼ ↑ <u>₩</u> « Sa                          | age  TIMBERLINE OFFICE  9.5                                                                      | Accounting      Global                                               | PVData V | General Sharing Security Previous Versions Customize                                                                                                    |
| Name<br>MASTER_QLM<br>imaster_qxm<br>imaster_qym | Open Open in new window Share with   Restore previous versions Include in library   Pin to Start | AM File folder<br>PM File folder<br>PM File folder<br>PM File folder | Size     | Imaster_QLM           Type:         File folder           Location:         C:\ProgramData\Sage\TIMPERLINE OFFICE\9.5\4           Stee         658 KB (674.581 bytee)           Stee on disk:         660 KB (675.840 bytee) |
| s items i item seie                              | Sena to  Cut Cut Copy Create shortcut Delete Rename Properties                                   |                                                                      |          | Created: Yesterday, August 5, 2017, 6:06:14 AM  Attributes: Bead-only (Only applies to files in folder)  Bidden Adjvanced                                                                                                    |

7. Make a note of the size of the folder, and add it to the others.

(POIVData) + (PVData) + (SMData) + (MASTER\_QLM) = Pervasive database size

8. Add fifty percent (50%) to the total to estimate the size of the SQL Server database.

1.5\*((POIVData) + (PVData) + (SMData) + (MASTER\_QLM)) = SQL Server database size

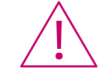

**WARNING:** The sum of these folder sizes should be well below 10 GB to allow for growth. If your SQL Server database is likely to be more than 9 GB, you should obtain the Standard edition of SQL Server. Contact your business partner for assistance.

## Install SQL Server

You can install the SQL Server instance for SQL Replicator on your accounting server or on a different server. You can use the Sage SQL Installer to install the SQL Server instance, configured as needed to work with SQL Replicator. We strongly recommend you use this tool to install SQL Server.

| ſ | 12 |
|---|----|
|   |    |
| l | —  |

**NOTE:** Sage SQL Installer does not install SQL Server Management Studio for you. If you want this console available on your server, enter "Download SQL Server Management Studio" into a search engine to download and install it.

### > To install the Sage SQL Installer on a remote server

1. In the extracted installation files for Sage 300 Construction and Real Estate 17.1, browse to this location: AccountingServer\Install\Prerequisites\SUSI.

| <b>3</b>         | SUSI                                        |                    |             |          | x      |
|------------------|---------------------------------------------|--------------------|-------------|----------|--------|
| 🔄 🔄 🔹 🕆 📕 🕨 Acco | untingServer + Install + Prerequisites + SU | JSI                | ✓ 🖒 Search  | SUSI     | ρ      |
| 🔆 Favorites      | ^ Name                                      | Date modified      | Туре        | Size     |        |
| Desktop          | SUSI.exe                                    | 10/16/2017 9:50 PM | Application | 1,806 KB |        |
| Downloads        | a mana mana mana mana mana mana mana ma     | - Andrew Mark      |             |          | $\sim$ |

- 2. Copy the file **SUSI.exe** to the server on which you will install the SQL Server instance for SQL Replicator.
- 3. On the computer on which you will install SQL Server, double-click SUSI.exe to install the Sage SQL Installer.

### > To install the SQL Server instance for SQL Replicator

- 1. Log on to the computer on which you will install the SQL Server instance.
- 2. In the Windows Start menu, go to the Sage Administration group and click Sage SQL Installer.

| Sage Administration            |      |                              |              |
|--------------------------------|------|------------------------------|--------------|
| Certified Report Service Setup |      | Sage Universal SQL Installer | _ <b>D</b> X |
| License Administration         | sage |                              |              |
| ODBC Help                      |      |                              |              |
| Refresh Sample Data            |      | 5 200 CDF                    |              |
| Sage SQL Installer             |      | Product: Sage 300 CRE        |              |
| Sage System Verifier           |      |                              |              |
| System Administrator           |      |                              |              |
| Upgrade Crystal Reports        |      | Back                         | Next         |

- Leave Sage 300 CRE selected and click Next. You might see a warning indicating that your server doesn't meet the minimum hardware requirements. We don't recommend continuing unless your server meets all requirements.
- 4. Click Next if you are ready.

 Select the Automatically download check box if you want the installer to download the latest version of SQL Express 2016 SP1 with Advanced Tools. If you already have the installation file, browse to its location. Alternately, if you have installation media for the Standard or Enterprise edition of SQL Server 2016 SP1, select Microsoft SQL Server 2016 from the dropdown and browse to the installation file.

| Sage Universal SQL Installer                                   | Sage Universal SQL Installer                                   |
|----------------------------------------------------------------|----------------------------------------------------------------|
| sade                                                           | sage                                                           |
|                                                                | hat the form                                                   |
| Microsoft® SQL Server® 2016 Express 64-bit with Advanced Tools | Microsoft® SQL Server® 2016 Express 64-bit with Advanced Tools |
| Automatically download                                         | Microsoft® SQL Server® 2016 Express 64-bit with Advanced Tools |
|                                                                |                                                                |
| Install location:                                              | Install location:                                              |
| C:\Users\ANIT900104\Downloads\SQLEXPRADV_x64_ENU.e: Browse     | Browse                                                         |
|                                                                |                                                                |
| Back Next                                                      | Back Next                                                      |
|                                                                |                                                                |

- 6. Click Next. In the next window, select the type of installation.
  - Selecting **Basic** installs SQL Server on the server's system drive (usually the C: drive).
  - Selecting Advanced takes you to Microsoft SQL Server's installation interface so that you can customize
    options as you move through the wizard.

|      | Sage Universal SQL Installer                                                                                                    | - 🗆 X |     | Sage Universal SQL Installer                                                                                                    | -   | D X |
|------|----------------------------------------------------------------------------------------------------|-------|-----|----------------------------------------------------------------------------------------------------|-----|-----|
| sage | 9                                                                                                    |       | sag | ge                                                                                                    |     |     |
| ۰    | Basic Install<br>This option installs the SQL instance with the Sage-required SQL<br>options. There is limited customization.                                                                                                    |       |     | <ul> <li>Basic Install</li> <li>This option installs the SQL instance with the Sage-required SQL options. There is limited customization.</li> </ul>                                                                                                    |     |     |
| 0    | Advanced Install<br>This option enables you to customize the installation by using the<br>Microsoft SQL installer.<br>Note: Use mixed mode authentication. Do not change the collation<br>setting (SQL_Latin1_General_CP1_CS_AS). |       |     | <ul> <li>Advanced Install         This option enables you to customize the installation by using the<br/>Microsoft SQL installer.         Note: Use mixed mode authentication. Do not change the collatio<br/>setting (SQL_Latin1_General_CP1_CS_AS).     </li> </ul> | n   |     |
|      | Back                                                                                                    | Next  |     | Back                                                                                                    | Nex | t   |

7. Click **Next**, and wait for the file to be downloaded (if you selected that option). The remaining steps depend on whether you selected the **Basic** or **Advanced** installation option.

### Basic installation

1. The next window shows the name for the new instance. By default, this is SAGE300CRE, but you can change it.

|      | Sage Universal SQL Installer              |      | Sage Universal SQL Installer                       | _ 🗆 X  |
|------|-------------------------------------------|------|----------------------------------------------------|--------|
| sage |                                           | sage |                                                    |        |
|      | Instance Name:<br>SAGE300CRE              |      | Instance Name:<br>SAGE300CRE                       |        |
|      | sa Password:<br>Generate<br>Show password |      | sa Password:<br>f+_n2GC≢p2H7 Ge<br>☑ Show password | merate |
|      | Back Next                                 |      | Back                                               | Next   |

 Enter or generate a password for SQL Server's sa (administrative) user. In addition to sa, the Windows user name for the person currently logged in will be added to the sysadmin server role.

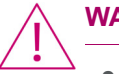

WARNING: Be sure to record the sa password and save it for your records.

3. Click Next, and wait while the installer creates and configures the SQL Server instance.

### Advanced installation

You are taken to Microsoft's SQL Server's installation wizard. You can make changes in each of the configuration windows if needed. The options that are entered by default are the correct settings for a SQL Replicator instance.

**FOR MORE INFORMATION:** See "Appendix A: Install SQL Server using the Microsoft Installer" on page 38 for detailed information about required settings.

| 1                                      | SQL Server 2016 Setup                                                                                                    |
|----------------------------------------|----------------------------------------------------------------------------------------------------|
| Installation Type                      |                                                                                                    |
| Perform a new installation or a        | add features to an existing instance of SQL Server 2016.                                                                                                    |
| Global Rules                           | Perform a new installation of SQL Server 2016                                                                                                    |
| Product Updates<br>Install Setup Files | Select this option if you want to install a new instance of SQL Server or want to install shared<br>components.                                                                                                    |
| Install Rules                          | O Add features to an existing instance of SQL Server 2016                                                                                                    |
| Installation Type                      | SAGE300CRE                                                                                                    |
| License Terms                          | Select this option if you want to add features to an existing instance of SQL Server. For example, you                                                                                                    |
| Feature Selection                      | want to add the Analysis Services features to the instance that contains the Database Engine. Features                                                                                                    |
| Feature Rules                          | within an instance must be the same edition.                                                                                                    |
| doctance Commission                    | and the second second s |

### Install SQL Server Management Studio

SQL Server Management Studio is not installed as part of the database engine installation. We recommend that you download and install SQL Server Management Studio if it is not already installed on your server.

WARNING: This procedure will require you to restart your accounting server.

1. In a search engine, type "Download SQL Server Management Studio."

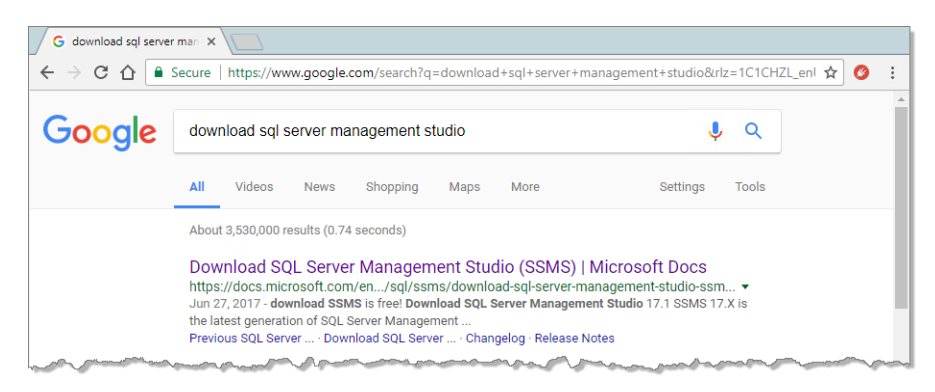

- 2. Click the link to the Microsoft page and download the program.
- 3. When the download is finished, double-click the file and follow the steps in the wizard to install SQL Server Management Studio. When the installation is finished, you'll be required to restart your server.

### Create a backup system administrator

We recommend that you add a backup system administrator to your SQL Server instance. Your backup administrator should be set up as a user in Sage 300 Construction and Real Estate and linked to a Windows ID. This user should also have local administrative permissions on the accounting server.

- 1. When the server has re-started, open SQL Server Management Studio and log in to the Sage 300 Construction and Real Estate instance.
- 2. Under Security, right-click Logins and select New Login.
- 3. Next to Login name, enter the domain and Windows ID of your backup system administrator.
- 4. On the Server Roles page, select the sysadmin server role.

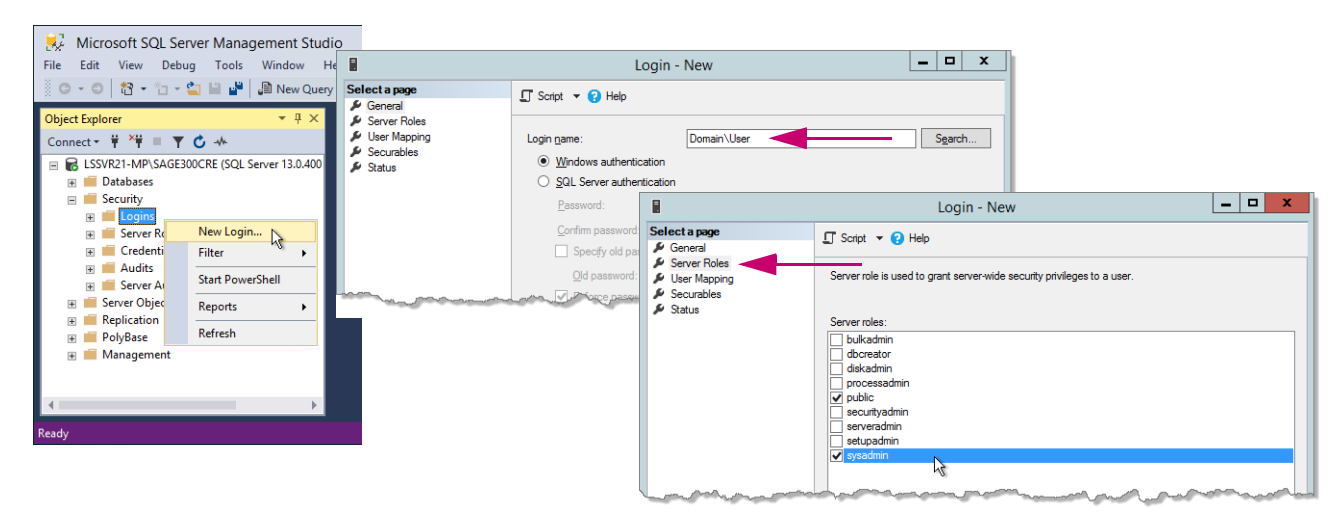

- 5. Click OK to save your changes and close the Login New window.
- 6. Repeat these steps if this instance is on a different machine than the accounting server and you created a new Windows domain account as described on page 8.

### Important information about SQL Server

SQL Server is installed as a Windows service. If services related to SQL Server are stopped, SQL Replicator cannot replicate data.

| 9.               |                                 | Services                                          |         |              | _ 🗆 X                                  |
|------------------|---------------------------------|---------------------------------------------------|---------|--------------|----------------------------------------|
| File Action View | Help                            |                                                   |         |              |                                        |
| (← →) 📅 🖾 🧿      | ) 🗟 🚺 🖬 🕨 🔳 🕪                   |                                                   |         |              |                                        |
| Services (Local) | Services (Local)                | -                                                 |         |              |                                        |
|                  | Sage Certified Report Generator | Name                                              | Status  | Startup Type | Log On As ^                            |
|                  |                                 | SQL Full-text Filter Daemon Launcher (SAGE300CRE) | Running | Manual       | NT Service\MSSQLFDLauncher\$SAGE300CRE |
|                  | Stop the service                | SQL Server (SAGE300CRE)                           | Running | Automatic    | NT Service\MSSQL\$SAGE300CRE           |
|                  | Restart the service             | SQL Server Agent (SAGE300CRE)                     |         | Disabled     | Network Service                        |
|                  |                                 | SQL Server Browser                                | Running | Automatic    | Local Service                          |
|                  |                                 | SQL Server CEIP service (SAGE300CRE)              | Running | Automatic    | NT Service\SQLTELEMETRY\$SAGE300CRE    |
|                  |                                 | 🖏 SQL Server VSS Writer                           | Running | Automatic    | Local System                           |
|                  |                                 | 🔍 SSDP Discovery                                  |         | Disabled     | Local Service                          |
|                  |                                 | 鵒 Storage Tiers Management                        |         | Manual       | Local System                           |
|                  |                                 | 🔍 Superfetch                                      |         | Manual       | Local System 🗸                         |
|                  |                                 | < l                                               | Ш       |              | >                                      |
| -                | Extended Standard               |                                                   |         |              |                                        |
|                  |                                 |                                                   |         |              |                                        |
| 1                |                                 |                                                   |         |              |                                        |

## **Configure System Administrator and start replication**

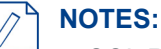

- SQL Replicator runs as a background process in your Windows server operating system.
- Once you start using SQL Replicator and Sage Construction Central, each time you upgrade your data from an earlier version, you'll need to re-start the SQL Replicator process, as shown in step 6 on page 17.
- If you use Sage Construction Central, you will also need to click Link to Mobile as shown in step 1 on page 22.
- 1. In the Windows Start menu, go to the Sage Administration group and click System Administrator.
- 2. If the connection window does not open, click **Connect**, and select the instance.

|   | System Administrator - Sage 300                                                                                 | Co | onstruction and Rea | l Estate                    |   | _ 🗆 X             |
|---|----------------------------------------------------------------------------------------------------|----|---------------------|-----------------------------|---|-------------------|
|   | sage 300 Construction and Real Est                                                                              | ta | ate                 |                             | v | ersion: 17.1.5.62 |
|   | Replicator Configuration                                                                                        |    | Conne Conne         | ect to Microsoft SQL Server | x |                   |
|   | Backup                                                                                                    |    | Server name:        | LSSVR18-MP\SAGE300CRE       | - | Link to Mobile    |
|   | Restore Company Description Pervas                                                                              | 51 | Authentication:     | Windows Authentication      | • | Replicating       |
|   |                                                                                                    |    | User name:          | BEST\ANIT900104             |   |                   |
| L | and a second and a second and and a second and a second and a second and a second and a second and a second and |    | Password:           |                             |   | mont              |
|   |                                                                                                    |    | ?                   | Connect Cance               |   |                   |

- 3. For Authentication, select Windows Authentication. Your Windows domain and user name are automatically entered for the User name.
- Click Connect. The first time you open System Administrator, a message asks if you want to create the configuration database.

5. Click Yes, and wait while the database is created.

| Sage         | Administration           |                 |                                                                                                    |                                                                            |    |                                                                                                 |        |
|--------------|--------------------------|-----------------|----------------------------------------------------------------------------------------------------|----------------------------------------------------------------------------|----|-------------------------------------------------------------------------------------------------|--------|
| ٠            | Certified Report Service | Conne           | ect to Microsoft SQL Server                                                                             |                                                                            |    |                                                                                                 |        |
|              |                          | Server name:    | LSSVR18-MP\SAGE300CRE                                                                                   |                                                                            |    | Creating Replicator Configuration Database                                                      |        |
| ( <b>%</b> ) | License Administration   | Authentication: | Windows Authentication 💌                                                                                |                                                                            |    | <b>5300</b> 300                                                                                 |        |
| 0            | ODBC Help                | User name:      | BEST\ANIT900104                                                                                         |                                                                            |    | Construction and Real Estate                                                                    |        |
|              |                          | Password:       |                                                                                                    |                                                                            |    |                                                                                                 |        |
| С            | Refresh Sample Data      | ?               | Connect Cancel                                                                                          |                                                                            | Pr | reparing to create the Configuration database. This will take a few minutes.<br>DDLTriggerDone. |        |
|              | Sage SQL Installer       |                 | Create Configuration Dat                                                                                | abase Confirmation                                                         |    | Atter Uatabase Done.<br>Documentation Done.<br>Properties                                       |        |
| ~            | Sage System Verifier     |                 | Sage 300 Construction and Real Estat<br>exist on server LSSVR18-MP. Click "V<br>another database server | e configuration database does not<br>'es" to create it now or "No" to pick |    | NewGuid Done.<br>Encryption<br>Mutex                                                            |        |
| ۲            | System Administrator     |                 |                                                                                                    |                                                                            |    |                                                                                                 |        |
| 4            | Upgrade Crystal Reports  |                 |                                                                                                    | Yes No                                                                     |    |                                                                                                 | Cancel |

When finished, the **Replicator Configuration** tab shows the list of companies in your **Open Company** list.

|                                    | System Administrat                     | or - Sage 300 Construction and Real Estate                       | _ 🗆 X                                                                        |                                                                   |
|------------------------------------|----------------------------------------|------------------------------------------------------------------|------------------------------------------------------------------------------|-------------------------------------------------------------------|
| <b>sage</b> 300 Co                 | onstruction and R                      | eal Estate                                                       | Version: 17.1.3.30                                                           |                                                                   |
| Replicator Configuration<br>Backup | Connected: LSSVR21-MP\SAGE300CRE       | (BEST\ANIT900104)   SQL Server 2016 SP1 Express Edition (64-bit) | Link to Mobile                                                               |                                                                   |
| Postoro                            | Company Description                    | Pervasive Data Folder                                            | Replicating                                                                  |                                                                   |
| Restore                            | Timberline Constructior                | \\LSSVR21-MP\Timberline Office\Data\Construction Sam             | ple Data\ No                                                                 |                                                                   |
|                                    | Timberline Electrical                  | \\LSSVR21-MP\Timberline Office\Data\Electrical Contract          | or Sample Data\ No                                                           |                                                                   |
|                                    | Timberline Homes, Inc.                 | \\LSSVR21-MP\Timberline Office\Data\Home Builder Sam             | nple Data\ No                                                                |                                                                   |
|                                    |                                        | Name Desciption                                                  | Open Company  Location VLSSVR18AMP\Timberline Office\Data                    | Construction Sample Data                                          |
|                                    |                                        | Timberline Electrical                                            | \\LSSVR18-MP\Timberline Office\Data'<br>\\LSSVR18-MP\Timberline Office\Data' | \Electrical Contractor Sample Data\<br>\Home Builder Sample Data\ |
|                                    | Company: Timberline Construction       |                                                                  | I                                                                            | >                                                                 |
|                                    | Description:                           |                                                                  |                                                                              |                                                                   |
|                                    | Data Folder: \\LSSVR21-MP\Timberline   | Office\Data\Co                                                   | OK Cancel Specify                                                            | Folders Remove From List Help                                     |
|                                    | Sage 300 CRE Administrator Username: a | nita Password: •                                                 |                                                                              |                                                                   |
|                                    | Run-As Account : Default               | •                                                                |                                                                              |                                                                   |
|                                    | View Status                            | Start                                                            | Stop Resync                                                                  |                                                                   |
|                                    | ·                                      |                                                                  |                                                                              |                                                                   |

6. Click the first company that you want to replicate, and enter the user name and password for the user you created on page 7, step 6.

| •                        | Syste                                                                                                    | em Administrator - Sa                                                         | ge 300 Construction and Real               | Estate                                                    | _ 🗆 X           |
|--------------------------|----------------------------------------------------------------------------------------------------|-------------------------------------------------------------------------------|--------------------------------------------|-----------------------------------------------------------|-----------------|
| <b>sage</b> 300 C        | Construction                                                                                                    | and Real                                                                      | Estate                                     | Ver                                                       | sion: 17.1.3.30 |
| Replicator Configuration | Connected: LSSVR21-N                                                                                                    | 1P\SAGE300CRE (BEST\                                                          | ANIT900104)   SQL Server 2016              | SP1 Express Edition (64-bit)                              | nk to Mobile    |
| Pestere                  | Company                                                                                                    | Description                                                                   | Pervasive Data Folder                      |                                                           | Replicating     |
| Restore                  | Timberline Construction                                                                                                    |                                                                               | \\LSSVR21-MP\Timberline Of                 | fice\Data\Construction Sample Data\                       | No              |
|                          | Timberline Electrical                                                                                                    |                                                                               | \\LSSVR21-MP\Timberline Of                 | fice\Data\Electrical Contractor Sample Data               | No No           |
|                          | Timberline Homes, Inc.                                                                                                    |                                                                               | \\LSSVR21-MP\Timberline Of                 | fice\Data\Home Builder Sample Data\                       | No              |
|                          | Company: Timber<br>Description:<br>Data Folder: \\LSSVf<br>Sage 300 CRE Administra<br>Run-As Account : Defa<br>View Status | ine Construction<br>R21-MP\Timberline Office\L<br>stor Username: anita<br>ult | SQL Data<br>Data\Construction Sample Data\ | base: TimberlineConstruction<br>Password: •<br>Start Stop | Resync          |

- 7. For the **Run-As** account, you can leave it as **Default** if the SQL Server instance is local, and your server's regional setting is for the United States. Otherwise:
  - If the SQL Server instance is remote, set the Run-As Account to Other and enter a Windows domain user ID with administrative privileges on the remote server and the accounting server.
  - For Canadian and Australian installations, set the Run-As Account to Other and enter the Windows credentials for a user whose region is set to the appropriate country. See "About Canadian and Australian installations" on page 8.
- 8. Click Start, and wait for replication to start.

|                          | System Administrator -                                                                                                    | Sage 300 Construction and Real Estate                                                                                                    | _ 🗆 X                                                                                                    |
|--------------------------|----------------------------------------------------------------------------------------------------|----------------------------------------------------------------------------------------------------|----------------------------------------------------------------------------------------------------|
| <b>sage</b> 300 Co       | onstruction and Rea                                                                                                    | al Estate                                                                                                    | Version: 17.1.3.30                                                                                                    |
|                          |                                                                                                    |                                                                                                    | ?                                                                                                    |
| Replicator Configuration | Connected: LSSVR21-MP\SAGE300CRE (BE                                                                                                    | ST\ANIT900104)   SQL Server 2016 SP1 Express Edition (64-bit)                                                                                                    | Link to Mobile                                                                                                    |
| васкир                   | Company Description                                                                                                    | Pervasive Data Folder                                                                                                    | Replicating                                                                                                    |
| Restore                  | Timberline Constructior                                                                                                    | \\LSSVR21-MP\Timberline Office\Data\Construction Sample Data                                                                                                    | \ Yes                                                                                                    |
|                          | Timberline Electrical                                                                                                    | \\LSSVR21-MP\Timberline Office\Data\Electrical Contractor Samp                                                                                                    | e Data\ No                                                                                                    |
|                          | Timberline Homes, Inc.                                                                                                    | \\LSSVR21-MP\Timberline Office\Data\Home Builder Sample Dat                                                                                                    | a\ No                                                                                                    |
|                          | <u>Company:</u> Timberline Construction<br>Description:<br>Data Folder: \\LSSVR21-MP\Timberline Offi<br>Sage 300 CRE Administrator <u>U</u> sername: anita<br>Run-As Account : <b>Default</b><br>View Status | SQL Database: TimberlineConstruction                                                                                                    | op Resync                                                                                                    |
|                          | Restore                                                                                                    | System Administrator -         Sage 300 Construction and Real         Replicator Configuration         Backup         Restore         Connected: LSSVR21-MP\SAGE300CRE (BE         Company       Description         Timberline Constructior         Timberline Electrical         Timberline Homes, Inc.         Company:       Timberline Construction         Description:         Data Folder:       \LSSVR21-MP\Timberline Officer         Sage 300 CRE Administrator Username:       anta         Run-As Account:       Default         View Status       View Status | System Administrator - Sage 300 Construction and Real Estate         Sage 300 Construction and Real Estate         Replicator Configuration         Backup         Restore         Connected: LSSVR21-MP\SAGE300CRE (BEST\ANIT900104)   SQL Server 2016 SP1 Express Edition (64-bit)         Description         Pervasive Data Folder         Imberline Construction         Imberline Electrical         \LLSSVR21-MP\Timberline Office\Data\Construction Sample Data         Timberline Electrical         \LLSSVR21-MP\Timberline Office\Data\Home Builder Sample Data         Company:       Timberline Construction         SqL Database:       TimberlineConstruction         Description:       Data Folder:         Data Folder:       \LLSSVR21-MP\Timberline Office\Data\Construction         Sage 300 CRE Administrator Username:       anita         Run-As Account:       Default         View Status       Start |

You can click View Status to see the replication log.

9. Repeat these steps for each company you plan to replicate.

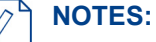

- Each company folder that you replicate is copied to a new database in SQL Server. The replication runs continually as long as the SQL Server instance is running and the credentials you supplied to System Administrator are valid.
- For more information about the status log, see "What happens during replication?" on page 29
- 10. To see the background replication processing, open Windows Task Scheduler and click the Sage 300 CRE folder. Each company folder is represented by its own task in this window. If you stop replication for a company, it disappears from this list.

| •                                                                                |                                                                                            | Task So                                 | cheduler                                                                                                    | _ <b>D</b> ×                                                                                                    |
|----------------------------------------------------------------------------------|--------------------------------------------------------------------------------------------|-----------------------------------------|----------------------------------------------------------------------------------------------------|----------------------------------------------------------------------------------------------------|
| File Action View Help                                                            |                                                                                            |                                         |                                                                                                    |                                                                                                    |
| Task Scheduler (Local)<br>Task Scheduler Library<br>Sage 300 CRE<br>Sage 300 CRE | Name Sage_RepLGoldCoastGroup Sage_RepLTimberlineConstruction Sage_RepLTimberlineElectrical | Status<br>Running<br>Running<br>Running | Triggers<br>At 11:50 AM on 6/15/2017 - After trig<br>At 7:55 AM on 6/23/2017 - After trigg<br>At 2:27 PM on 6/28/2017 - After trigg | Actions       Sage 300 CRE       Import Task       The Create Task       Import Task       Display All Running Tasks       Display All Running Tasks       Display All Running Tasks       Display All Running Tasks       Display All Running Tasks       Display All Running Tasks       Display All Running Tasks       Display All Running Tasks       Display All Running Tasks       Display All Running Tasks       Refresh       Import Help |

11. Click Link to Mobile to link your replicated company folders to Sage Construction Central.

## Backing up and restoring with System Administrator

Now that you've upgraded to Sage 300 Construction and Real Estate version 17.1, you'll need to use System Administrator to configure and run your regular backups. Restoring a Sage 300 Construction and Real Estate backup requires not only the files in your data folders, but also files and registry keys from numerous areas in your server environment. With the addition of the SQL Server database and Sage Construction Central website, these additional components are critical to your ability to successfully restore from a backup. Without them, your data cannot be restored.

FOR MORE INFORMATION: See the Knowledgebase article How do I use the System Administrator to back up and restore data in version 17.1 and beyond?

# Activate Licenses and set up Sage Construction Central users

### NOTES:

- In order to activate licenses, your server must have access to the Internet. If your organization's policy requires servers to be blocked from the Internet, and you won't connect to Sage Construction Central from devices outside your network, you can disconnect it immediately after you activate your license.
- License Administration connects to the Sage licensing system at least once a year to verify that licenses are still active. If your server is generally not connected to the Internet, your licenses could expire after one year. To reactivate licenses, contact Support through one of the means described in the Knowledgebase article **17540**.

### Activate licenses

- 1. On the Home page, in the Sage Administration group, click License manager.
- 2. Enter your information in the Sage Client ID and Registration Name boxes.

| Sage | Administration                 | ٩                                    | License Administration                                                                                                    | _ 🗆 X                                  |
|------|--------------------------------|--------------------------------------|----------------------------------------------------------------------------------------------------|----------------------------------------|
| ٥    | Certified Report Service Setup |                                      | sage 300 Construction and Real Estate                                                                                                    | ?                                      |
| ٩)   | License Administration         | Registration information             | on                                                                                                    |                                        |
| ?    | ODBC Help                      | Sage Client ID<br>Registration Name  |                                                                                                    | Save and Update                        |
| С    | Refresh Sample Data            | Country<br>Version                   | United States                                                                                                    |                                        |
|      | Sage SQL Installer             | Service Plan Expiration<br>System ID | n 12/29/3000<br>BXPUVUBK                                                                                                    | Deauthorize Server<br>Advanced Options |
|      |                                | Licenses T<br>Mobile Licenses T      | he table on this tab shows information about the uses for each application.<br>ou can manually change the number of allocated uses by typing in that column and clicking [Update].<br>o automatically allocate all uses for all applications, click [Allocate All Uses].<br>o automatically allocate one use for all applications, click [Allocate One Use].<br>Allocate All Uses Allocate One Use Application Allocated Uses Total Uses Type | Update<br>Expiration                   |

3. Click Save and Update. Allocate uses based on your organization's needs.

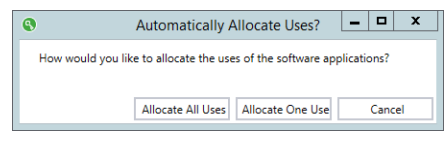

- Click Allocate All Uses if you will not install Sage 300 Construction and Real Estate on any other server (including a test server).
- Click Allocate One Use if you need to install Sage 300 Construction and Real Estate on more than one server, such as a test server or regional production server. Once you allocate a single use, you can edit the number of uses available to this server.

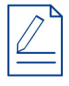

**NOTE:** For the accounting system, the uses assigned to a server are available to users logging in to the system on a first-come, first-served basis. If two uses are available, the first two users to log in will be able to use the system. The third user will not be able to use the system until one of the uses is freed up.

4. The licenses are applied based on your selection. If you selected **Allocate All Uses**, the total number of uses appears in the blue column, with **Unallocated Uses** set to zero.

| Licenses        | The table on this tab shows informa                                                                               | tion about the uses                                                        | for each application.                                                       |                  |                  |            |
|-----------------|----------------------------------------------------------------------------------------------------|----------------------------------------------------------------------------|-----------------------------------------------------------------------------|------------------|------------------|------------|
| Mobile Licenses | You can manually change the numb<br>To automatically allocate all uses fo<br>To automatically allocate one use fo | er of allocated uses<br>r all applications, cli<br>or all applications, cl | by typing in that colu<br>ck [Allocate All Uses].<br>ick [Allocate One Use] | imn and clicking | [Update].        |            |
|                 | Allocate All Uses Allocate (                                                                                      | Ises Allocate One Use                                                      |                                                                             |                  |                  |            |
|                 | Application                                                                                                    | Allocated Uses                                                             | Unallocated Uses                                                            | Total Uses       | Туре             | Expiration |
|                 | Accounts Payable                                                                                                  | 3                                                                          | 0                                                                           | 3                | Non-subscription |            |
|                 | General Ledger                                                                                                    | 3                                                                          | 0                                                                           | 3                | Non-subscription |            |
|                 | Property Management                                                                                               | 3                                                                          | 0                                                                           | 3                | Non-subscription |            |

If you selected **Allocate One Use**, you'll see one use listed in the blue column, with the remaining number of uses in the **Unallocated Uses** column. To adjust the number of uses applied to this server, adjust a number in the blue column, and click **Update**. The remaining unallocated uses are available to use on a different server.

| Licenses<br>Mobile Licenses | The table on this tab shows inform<br>You can manually change the num<br>To automatically allocate all uses for<br>To automatically allocate one use f<br>Allocate All Uses Allocate | ation about the uses<br>ber of allocated uses<br>or all applications, cli<br>or all applications, cli<br>One Use | for each application.<br>by typing in that colu<br>ck [Allocate All Uses].<br>ck [Allocate One Use] | umn and clicking [Update].<br>].                                                                                                    | Update                                                                                                    |                                                                                                    |                                                                                                 |                              |                                                  |                      |
|-----------------------------|----------------------------------------------------------------------------------------------------|----------------------------------------------------------------------------------------------------|----------------------------------------------------------------------------------------------------|----------------------------------------------------------------------------------------------------|----------------------------------------------------------------------------------------------------|----------------------------------------------------------------------------------------------------|-------------------------------------------------------------------------------------------------|------------------------------|--------------------------------------------------|----------------------|
|                             | Application                                                                                                    | Allocated Uses                                                                                                   | Unallocated Uses                                                                                    | Total Uses Type                                                                                                    | Expiration                                                                                                    |                                                                                                    |                                                                                                 |                              |                                                  |                      |
|                             | Accounts Payable                                                                                                    | 1                                                                                                    | 2                                                                                                   | 3 Non-subscription                                                                                                    |                                                                                                    |                                                                                                    |                                                                                                 |                              |                                                  |                      |
|                             | General Ledger                                                                                                    | 1                                                                                                    | 2                                                                                                   | 3 Non-subscription                                                                                                    |                                                                                                    |                                                                                                    |                                                                                                 |                              |                                                  |                      |
|                             | Property Management                                                                                                    | 1                                                                                                    | 2                                                                                                   | 3 Non-subscription                                                                                                    |                                                                                                    |                                                                                                    |                                                                                                 |                              |                                                  |                      |
|                             |                                                                                                    |                                                                                                    |                                                                                                    | ~~~~~~~~~~~~~~~~~~~~~~~~~~~~~~~~~~~~~~                                                                                                    | ~~~~~                                                                                                    |                                                                                                    |                                                                                                 | $\sim \sim \sim$             |                                                  |                      |
|                             | hand have and                                                                                                    | M. Montin Press                                                                                                  | License:<br>Mobile Lice                                                                             | s The table on this tab show:<br>You can manually change t<br>To automatically allocate a<br>Automatically allocate a<br>Allocate All Uses                                                        | s information about<br>the number of alloc<br>all uses for all applic<br>one use for all applic<br>Allocate One Use  | t the uses for eacl<br>ated uses by typi<br>ations, click [Alloc<br>rations, click [Allo                        | h application.<br>ng in that colur<br>:ate All Uses].<br>cate One Use].                         | mn and clickin               | ung [Update].                                    | Update               |
| a and a second              | had and have going                                                                                                    | Manana                                                                                                    | License:<br>Mobile Lice                                                                             | s The table on this tab show:<br>You can manually change t<br>To automatically allocate a<br>Allocate All Uses //<br>Application                                                                  | s information about<br>the number of alloc<br>all uses for all applic<br>cone use for all applic<br>Allocate One Use | the uses for each<br>ated uses by typi<br>ations, click [Alloc<br>ations, click [Alloc<br>d Uses Unallo         | h application.<br>ng in that colur<br>rate All Uses].<br>cate One Use].                         | mn and clickin               | ng [Update].                                     | Update L             |
| n dan serend                | had and have going                                                                                                    | No. Jose Antonio                                                                                                 | License:<br>Mobile Lice                                                                             | s The table on this tab show:<br>You can manually change t<br>To automatically allocate a<br>To automatically allocate o<br>Allocate All Uses<br>Application<br>Accounts Payable                  | s information about<br>the number of alloc<br>all uses for all applic<br>one use for all applic<br>Allocate One Use  | t the uses for each<br>ated uses by typi<br>ations, click [Alloc<br>rations, click [Alloc<br>d Uses Unallo<br>2 | n application.<br>ng in that colur<br>cate All Uses].<br>cate One Use].                         | mn and clickin<br>Total Uses | ng [Update].                                     | Update<br>Expiration |
|                             | hat and has good                                                                                                    | No. Jose Antonio                                                                                                 | License:<br>Mobile Lice                                                                             | s The table on this tab show<br>You can manually change t<br>To automatically allocate a<br>To automatically allocate o<br>Allocate All Uses<br>Application<br>Accounts Payable<br>General Ledger | s information about<br>the number of alloc<br>all uses for all applic<br>one use for all applic<br>Allocate One Use  | t the uses for each<br>ated uses by typi<br>ations, click (Allo<br>d Uses Unallo<br>2                           | h application.<br>ng in that colur<br>cate All Uses].<br>cate One Use].<br>cated Uses<br>1<br>2 | mn and clickin               | Type<br>3 Non-subscription<br>3 Non-subscription | Update<br>Expiration |

### Assign Mobile licenses

**NOTE:** Mobile licenses are assigned differently than for the accounting system. Mobile licenses must be assigned to specific Windows IDs corresponding to users who are set up in Sage 300 Construction and Real Estate security and mapped to that ID. This means that only assigned users can access Sage Construction Central; uses are not available on a first-come, first-served basis as they are in the accounting system.

1. To assign Sage Construction Central users, click the **Mobile Licenses** tab. Expand **Mobile Project**, and click **Add User**.

| WIODITE LICENSES | If yo | u add or remove users, clic | k [Update] to save | your changes.  |                  |            |                  | Indate     |
|------------------|-------|-----------------------------|--------------------|----------------|------------------|------------|------------------|------------|
|                  |       | Application                 | Assigned Uses      | Allocated Uses | Unallocated Uses | Total Uses | Туре             | Expiration |
|                  | ۰     | Mobile Designer             | 0                  | 3              | 0                | 3          | Non-subscription |            |
|                  | ٠     | Mobile Insights             | 0                  | 3              | 0                | 3          | Non-subscription |            |
|                  | -     | Mobile Project              | 1                  | 3              | 0                | 3          | Non-subscription |            |
|                  |       | Users                       | _                  |                |                  |            |                  |            |
|                  |       | admin                       |                    |                | >                | <          |                  |            |
|                  |       | Add User                    | Remove Se          | elected Users  |                  |            |                  |            |

- 2. Add the users who will access Mobile Projects data.
- 3. Click Update to save your changes.

## **Test Sage Construction Central from your intranet**

Once your data has been replicated, you can browse to the Sage Construction Central site from inside your network to verify your data. The URL for this site requires you to know the fully qualified domain name for your server. The URL follows this pattern: http://FullServerName:8080. For example, if your server is sageserver.example.com, the URL is http://sageserver.example.com:8080.

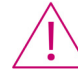

**WARNING:** Use this internal URL only for testing that your Sage Construction Central is working properly. To use the site securely, you must set up the Azure Active Directory site as explained starting on page 25.

| 1 |    |  |
|---|----|--|
|   | 77 |  |
|   | U  |  |
|   | -  |  |

### NOTES:

- · Before you can log on to Sage Construction Central, your company's data must have finished replicating.
- The Sage Construction Central site uses port number 8080 by default. If this port is already in use on your accounting server, you can change the port used by Sage Construction Central.
- By default, Windows servers have Enhanced Security enabled for Internet Explorer. If you want to use Internet
  Explorer to verify the Sage Construction Central website from the accounting server, you'll need to disable it. See
  the following link for more information:
  https://www.useduce.com/disable.ic.org/disable.ic.org/di

https://prajwaldesai.com/disable-ie-enhanced-security-in-windows-server-2012-r2/

1. In System Administrator, click Link to Mobile if you have not already done so. This links Sage Construction Central to your SQL Server instance.

|      | System Administrator - Sage 300 Construction and Real Estate                                                                  |                                                                                     |                  |                                                                                                    |                                    |  |  |  |
|------|----------------------------------------------------------------------------------------------------|-------------------------------------------------------------------------------------|------------------|----------------------------------------------------------------------------------------------------|------------------------------------|--|--|--|
| _    | 200 Construction and Deal Estate                                                                                              |                                                                                     |                  |                                                                                                    |                                    |  |  |  |
| Se   | sage 300 Construction and Real Estate                                                                                         |                                                                                     |                  |                                                                                                    |                                    |  |  |  |
|      | Replicator Configuration<br>Connected: LSSVR21-MP\SAGE300CRE (BEST\ANIT900104)   SQL Server 2016 SP1 Express Edition (64-bit) |                                                                                     |                  |                                                                                                    |                                    |  |  |  |
| Repl | licator Configuration                                                                                                    | Connected: LSSVR21-M                                                                | IP\SAGE300CRE (E | BEST\ANIT900104)   SQL Server 2016 SP1 Express Edition (64-bit)                                                                                        | nk to Mobile                       |  |  |  |
| Repl | licator Configuration<br>Backup                                                                                               | Connected: LSSVR21-M<br>Company                                                     | IP\SAGE300CRE (E | BEST\ANIT900104)   SQL Server 2016 SP1 Express Edition (64-bit)                                                                                        | nk to Mobile<br>Replicating        |  |  |  |
| Repl | licator Configuration<br>Backup<br>Restore                                                                                    | Connected: LSSVR21-M<br>Company<br>Timberline Constructior                          | IP\SAGE300CRE (E | BEST\ANIT900104)   SQL Server 2016 SP1 Express Edition (64-bit) Li Pervasive Data Folder \LLSSVR21-MP\Timberline Office\Data\Construction Sample Data\ | nk to Mobile<br>Replicating<br>Yes |  |  |  |
| Repl | licator Configuration<br>Backup<br>Restore                                                                                    | Connected: LSSVR21-M<br>Company<br>Timberline Constructior<br>Timberline Electrical | IP\SAGE300CRE (f | BEST\ANIT900104)   SQL Server 2016 SP1 Express Edition (64-bit)       Li         Pervasive Data Folder                                                 | Replicating<br>Yes<br>No           |  |  |  |

- 2. If your SQL Server instance is installed on a server other than your accounting server, follow these steps. (Otherwise, skip to step 3.)
  - a. In Windows Explorer, browse to the **Shared** folder in the installation director for Sage 300 Construction and Real Estate. By default, this is C:\Program Files (x86)\Timberline Office\Shared.
  - b. Double-click the file RemoteSQLServiceAccountConfigurationTool.exe.

| 🤗 Remote SQL Service Account Configuration Tool 🗕 🗖 🗙 |
|-------------------------------------------------------|
| Remote SQL Credentials                                |
| SQL Instance:                                         |
| ✓ Integrated Security                                 |
| Login:                                                |
| Password:                                             |
| Service Account Credentials                           |
| Service Account:                                      |
| Password:                                             |
|                                                       |
| Cancel                                                |

- c. Enter the location of your **SQL Instance**, as well as domain credentials for a Windows user with administrative access to the remote location of your SQL Server instance and your accounting server.
- d. Click **OK** when you are finished. This utility changes the login account for the Sage Remote Print service and the Sage Worker Engine service to the login used for the SQL Replicator process.
- **3.** Open a browser and go to your Sage Construction Central site. You'll be required to enter the Windows credentials for one of the users you added on page 21, step 1.

|   | CRE300 ×                                           |                      |                          |                                     |                       |             |         |           |
|---|----------------------------------------------------|----------------------|--------------------------|-------------------------------------|-----------------------|-------------|---------|-----------|
| ← | $\rightarrow$ C (i) Issvr18-mp.best.adinternal.com | n:8080/dashboard     |                          |                                     |                       |             |         | ☆ :       |
| ≡ | sage Construction Centr                            | al                   | F# T                     | imberline Construction <del>-</del> | ANIT900104            | Q<br>Search | Support | ?<br>Help |
| # | Home                                               |                      |                          |                                     |                       |             |         |           |
|   | Projects -                                         | Projects             |                          |                                     |                       |             |         |           |
|   |                                                    | <b>7</b><br>Open FRs | 12<br>Unanswered<br>RFIs | Search Job<br>+ ATTACHMENTS         | <u>م</u>              |             |         |           |
|   |                                                    |                      |                          | + FIELD REPORT<br>+ OBSERVATION     |                       |             |         |           |
|   |                                                    |                      |                          | + RFI                               |                       |             |         |           |
|   | s                                                  | age                  |                          | Copyright 2017 © Sa                 | ge   Version 17.1.0.0 |             |         |           |

## Set up security for Sage Construction Central

In Security Administration, task permissions are available for use with Sage Construction Central. These permissions are independent of the corresponding permissions in Project Management or Address Book.

- You can grant access to areas under **Mobile Projects** without granting access to the corresponding Project Management permissions.
- Likewise, the Mobile Address Book > Quick Add Contact and Mobile Address Book > Set Up Contact permissions are not linked to the Address Book > Set Up permissions.

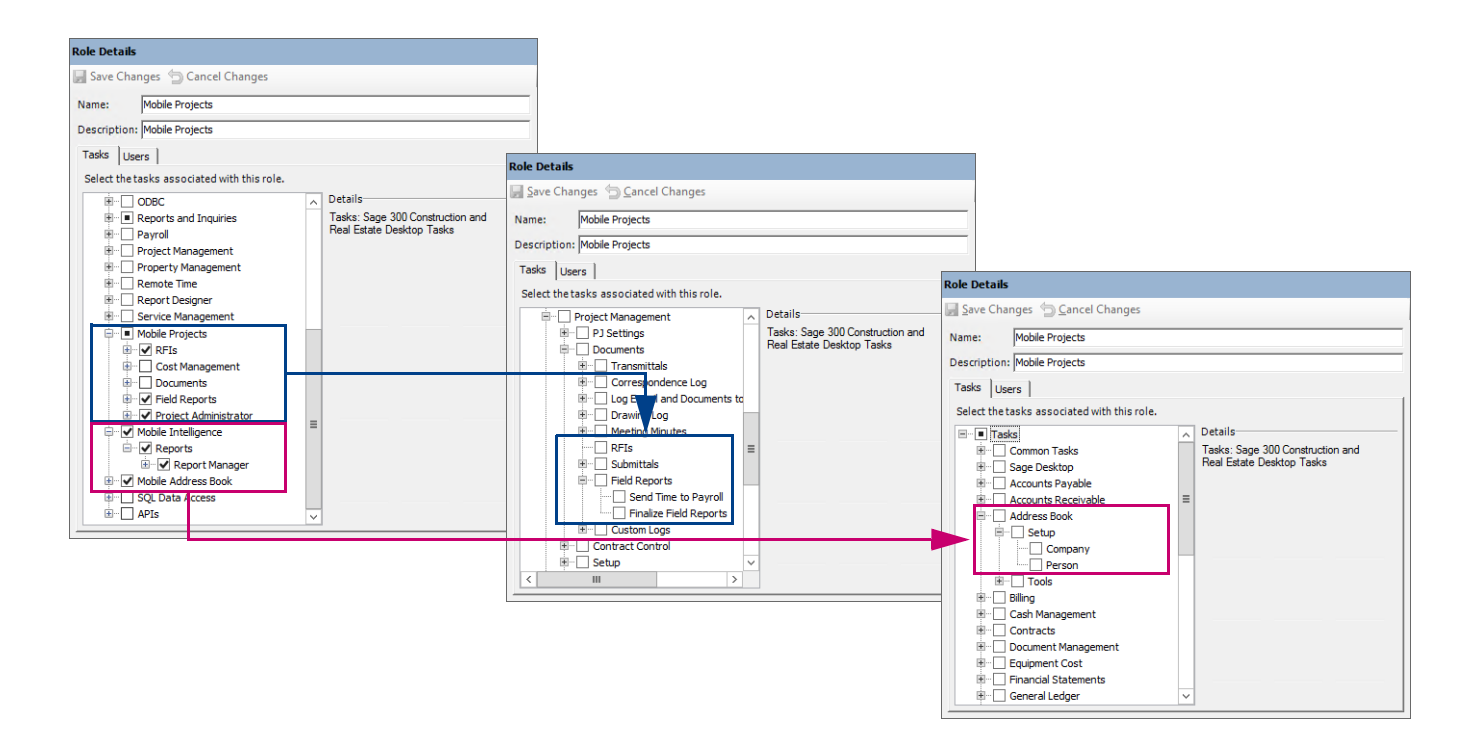

## Set up security for SQL-based reports

If your users will need to view reports generated from the SQL Server data, you need to add permission to the appropriate tables in SQL Server to their role. Under **SQL Data Access > Read Access**, select the relevant tables for each role.

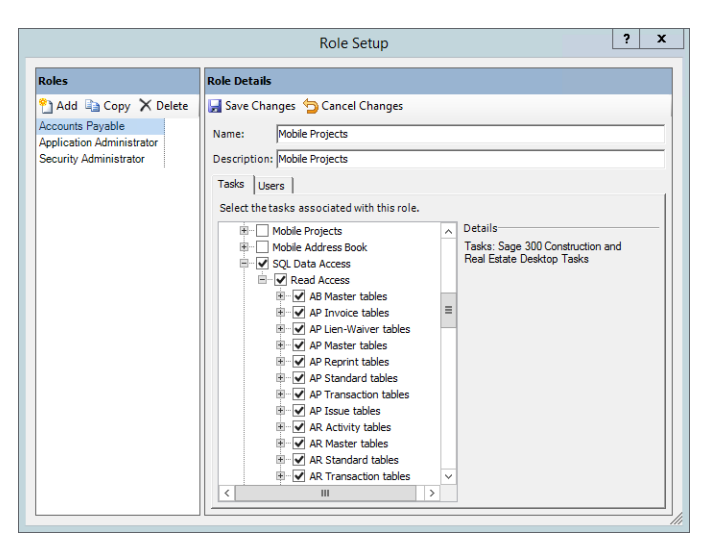

## About record-level security with mobile applications

If your company uses record- or file-level security, you can activate these options for the mobile applications independently from the accounting applications. For example, you might want to implement record-level security for jobs in Sage Construction Central, but not for Job Cost in the back office.

| If a file is not in the g | rid, click [Find | File] to locate th | e file and add it to the grid. |            |     |
|---------------------------|------------------|--------------------|--------------------------------|------------|-----|
| <u>C</u> ompany: Timberli | ne Constructi    | on                 |                                | • Eind Fil | ie  |
| Application               | File Type        | File Name          | Role                           |            | [-  |
| Job Cost                  | Master           | master.JCM         | (None)                         |            | 1   |
| Job Cost                  | Transaction      | current.JCT        | (None)                         | •          | 1   |
| Job Cost                  | Transaction      | new.JCT            | (None)                         | •          | 1   |
| Job Cost                  | Issue            | issue.JCZ          | (None)                         |            | 1   |
| Project Management        | Correspond       | corresponden       | (None)                         | -          | 1   |
| Project Management        | Document         | document.PJ        | (None)                         | -          | 1   |
| Project Management        | FieldReport      | FieldReports.      | (None)                         | *          | 1   |
| Project Management        | Log              | log.PJL            | (None)                         |            | 1   |
| Project Management        | Master           | master.PJM         | Accounts Payable               |            |     |
| Project Management        | View             | view.PJV           | (None)                         |            |     |
| Payroll                   | Master           | master.PRM         | (None)                         | -          | 1   |
| Payroll                   | System           | system.PRS         | (None)                         | -          | 1   |
| Payroll                   | Transaction      | current.PRT        | (None)                         | -          |     |
| Payroll                   | Transaction      | new.PRT            | (None)                         | -          |     |
| Payroll                   | Tax              | tax.PRX            | (None)                         | -          | ] = |
| Remote Time Entry         | Master           | master.RTM         | (None)                         | -          |     |
| Remote Time Entry         | Time             | current.RTT        | (None)                         | -          |     |
| Tax                       | Master           | master.TXM         | (None)                         | -          | 1   |

If you use file-level security, Sage Construction Central users need permission to the Address Book files plus the files related to other mobile modules you've implemented (for example, Job Cost or Project Management).

# Set up Azure Active Directory for Sage Construction Central

To access Sage Construction Central from outside your network, you'll configure a Microsoft Azure application to connect to your accounting server. To do this, you need an Azure Active Directory Basic account, which is provisioned for you automatically when you purchase a subscription to Sage Construction Central.

**NOTE:** Azure Active Directory Basic accounts are provisioned based on your country: the United States, Canada, or Australia.

### Publish your Sage Construction Central site to Azure

- 1. From your accounting server, open an Internet browser and go to https://portal.azure.com. Sign in if needed.
- 2. If you are asked to change a temporary password, supply the Microsoft account credentials that you received in your welcome email. Be sure to record this information once you enter the new password.

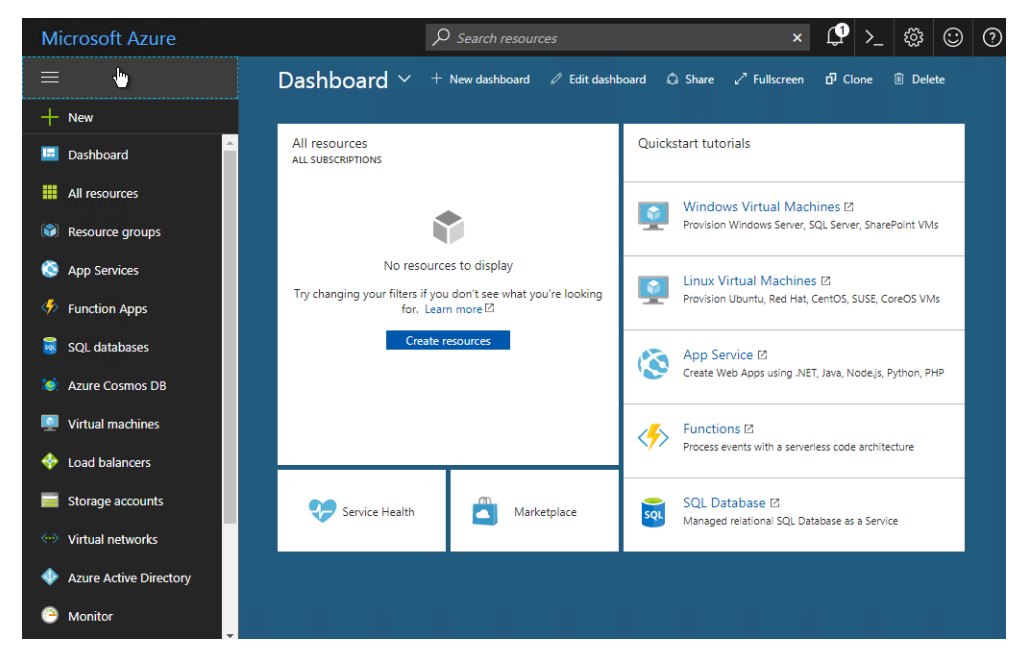

- 3. On the left, click Azure Active Directory.
- 4. In the next window, click Application proxy.

#### 5. Click Download connector.

| Microsoft Azure      |             |                                                           |                                                                                   |                                     |                       |                   |
|----------------------|-------------|-----------------------------------------------------------|-----------------------------------------------------------------------------------|-------------------------------------|-----------------------|-------------------|
| ≡                    | Micros      | oft Azure azure - Application proxy                       |                                                                                   |                                     | ources                | ×                 |
| + New                | $\equiv$    | azure (default directory) - App<br>Azure Active Directory | lication proxy                                                                    |                                     |                       |                   |
| Function Apps        | +           | 9 Search (Ctrl+/)                                         | + New connecto 5 Down                                                             | load connector 🗸 Enab               | le application proxy  |                   |
| SQL databases        | <b>1</b> 21 | Overview                                                  | Application proxy provides single sign-<br>premises. Learn more about Application | on (SSO) and secure remote<br>Proxy | access for web applic | ations hosted on- |
| 😻 Azure Cosmos DB    |             | 💅 Quick start                                             | On-premises applications                                                          |                                     |                       |                   |
| Virtual machines     |             | MANAGE                                                    | Looking to create or manage an                                                    | on-premises app? Head to E          | nterprise Apps        |                   |
| 🚸 Load balancers     | 0           | g <sup>R</sup> Users and groups                           |                                                                                   |                                     |                       |                   |
| Storage accounts     | <b>\$</b>   | Enterprise applications                                   | Connector groups and connectors                                                   | 5                                   |                       |                   |
| 🐡 Virtual networks   | <b>.</b>    | App registrations                                         | Connectors establish a secure commun                                              | ication channel between you         | ir on-premises netwo  | rk and Azure.     |
| Azure Active Directo | <b>— 4</b>  | B Application proxy                                       | CONNECTOR                                                                         |                                     | IP                    | STATUS            |
| 3 Monitor            |             | Licenses                                                  | No results.                                                                       |                                     |                       |                   |
|                      |             | Azure AD Connect                                          |                                                                                   |                                     |                       |                   |

6. Review the information on the connector download page. Your accounting server should already be on a supported operating system.

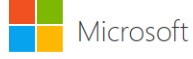

#### **Azure AD Application Proxy Connector Download**

Download and install the Application Proxy connector to enable a secure connection between applications inside your network and the Application Proxy. Only one installation is necessary to service all your published applications; a second connector can be installed for high availability purposes.

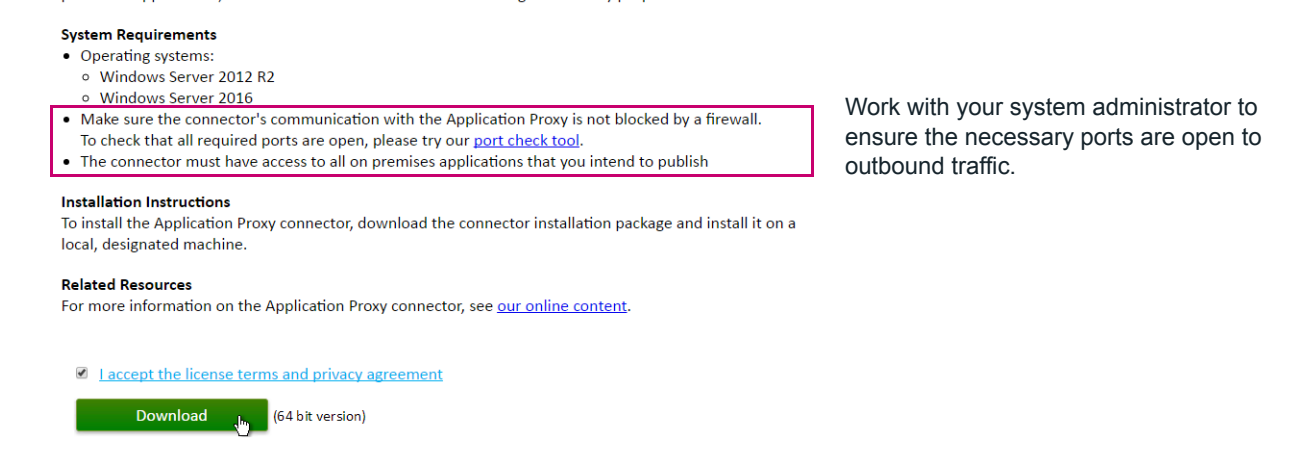

**FOR MORE INFORMATION:** The outbound ports required for the application proxy are described in the Microsoft article **Get started with Application Proxy and install the connector**.

7. Accept the license agreement, click **Download**, and follow the instructions to install the connector.

8. When the installation is finished, return to the Azure portal page (https://portal.azure.com) and refresh it. You'll see your connector associated with your accounting server. This means the connection was successful. Now you'll publish your Sage Construction Central website to Azure.

| Micr      | osoft Azure sage software, inc Applic                    | ation proxy                                                                              | ♀ Search resources                                     |                 |
|-----------|----------------------------------------------------------|------------------------------------------------------------------------------------------|--------------------------------------------------------|-----------------|
| ≡         | sage software, inc Application<br>Azure Active Directory | л ргоху                                                                                  |                                                        |                 |
| +         | ✓ Search (Ctrl+/)                                        | ➡ New connector group                                                                    | d connector 🛛 🛇 Disable application proxy              |                 |
|           | Overview                                                 | Application proxy provides single sign-on I<br>premises. Learn more about Application Pr | (SSO) and secure remote access for web applicat<br>oxy | ions hosted on- |
| ٢         | MANAGE                                                   | Looking to create or manage an on-                                                       | premises app? Head to Enterprise Apps                  |                 |
| 8         | x <sup>R</sup> Users and groups                          |                                                                                          |                                                        |                 |
| <i>\$</i> | K Enterprise applications                                | Connector groups and connectors                                                          |                                                        |                 |
| 2         | App registrations                                        | Connectors establish a secure communicat                                                 | ion channel between your on-premises network           | and Azure.      |
| <b>10</b> | Application proxy                                        | CONNECTOR                                                                                | IP                                                     | STATUS          |
| <b>Q</b>  | 🔓 Licenses                                               | ▼ Default                                                                                |                                                        |                 |
| -         | Azure AD Connect                                         | SERVER.orbdev.local                                                                      | 205.234.17.32                                          | Active          |
|           | 📰 Domain names                                           |                                                                                          |                                                        |                 |
|           | Mobility (MDM and MAM)                                   |                                                                                          |                                                        |                 |

- 9. On the left, click Enterprise Applications.
- 10. Click New application.

| Micro | OSOft Azure sage software, inc. > Er                                 | terprise applications | ✓ Search resources         | ×      |
|-------|----------------------------------------------------------------------|-----------------------|----------------------------|--------|
|       | Enterprise applications<br>sage software, inc Azure Active Directory |                       |                            |        |
| +     | Search (Ctrl+/)                                                      | ➡ New application     |                            |        |
|       | () Overview                                                          | Total apps            | AC MA MA MI MI SI MI PR MP |        |
|       | MANAGE                                                               | 30                    |                            |        |
|       | All applications                                                     |                       |                            | $\sim$ |

- 11. Select a category; you can choose any category you want. In this example, we chose **Project Management**.
- 12. Click On-premises application.

| Micro         | DSOft Azure sage software, inc. > Enterprise ap | plications > Categories > A                 | dd an appli 🔎 Search resourd |                                                   |
|---------------|-------------------------------------------------|---------------------------------------------|------------------------------|---------------------------------------------------|
|               | Categories 🗖 🗙                                  | Add an application                          |                              | * = ×                                             |
| +             | Education (109)                                 | Add your own app                            |                              | *                                                 |
|               | ERP (59)                                        | Application                                 |                              | Non college                                       |
|               | Finance (250)                                   | you're<br>developing                        | application                  | application                                       |
|               | Health (53)                                     | Register an app you're                      | Configure Azure AD           | Integrate any other<br>application that you don't |
|               | Human resources (233)                           | working on to integrate it<br>with Azure AD | enable secure remote         | find in the gallery                               |
| <b>S</b>      | IT infrastructure (148)                         |                                             | access                       |                                                   |
| <i>4</i> >    | Mail (31)                                       | Add from the gallery                        |                              |                                                   |
| 2             | Marketing (200)                                 | , laa nonn die ganery                       |                              |                                                   |
| <b>10</b>     | Media (67)                                      | Enter a name                                |                              |                                                   |
| <b>Q</b>      | Productivity (170)                              |                                             |                              |                                                   |
| <b></b>       | Project management (61)                         | 10K″                                        | 15 3                         |                                                   |
|               | project-management (1)                          |                                             |                              |                                                   |
| <b>~~&gt;</b> | Security (98)                                   | 10,000ft Plans 15Fi                         | ive 5pm                      | AccessLine                                        |
|               | Social (91)                                     |                                             |                              |                                                   |

**13.** Enter a display name for your application. This can be your company name or some other name that makes sense to your employees. This example shows a company called **Sage Construction**:

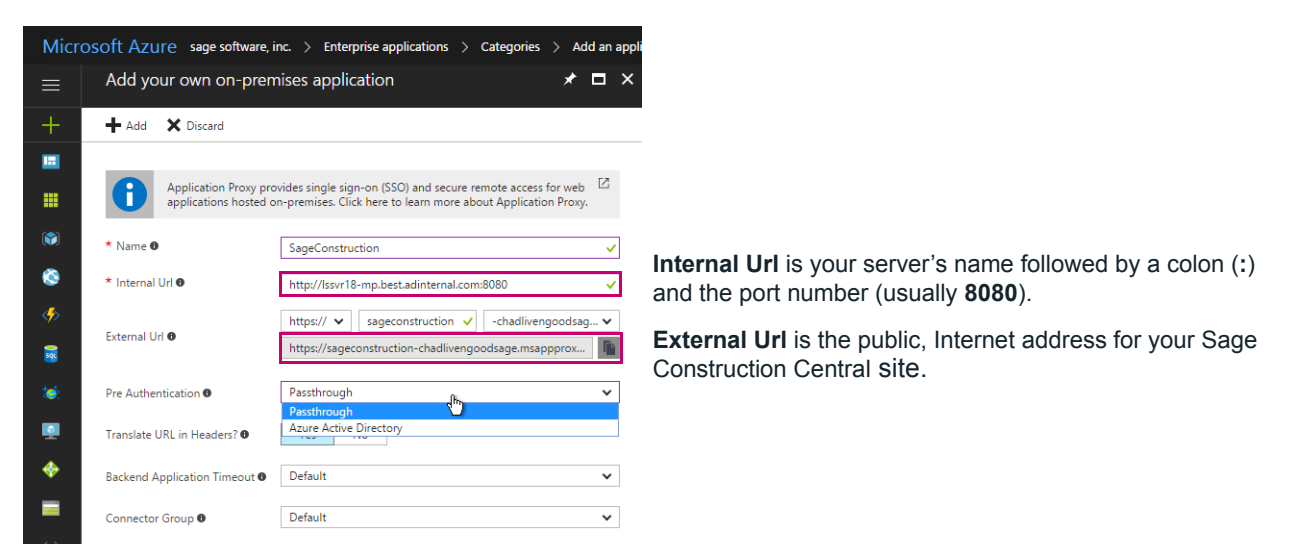

14. For the **Internal Url**, enter the URL you established for your site on page 22. This entry must include the port, :8080, as part of the address.

Notice that the public URL for your site will be a combination of the entries in the window above: https://applicationname-accountname.msappproxy.net

- 15. For Pre Authentication, select Passthrough. You can leave the remaining options as they are.
- Click Add. After the application is created, you're taken to the Enterprise Application page. You don't need to modify anything else in this window.

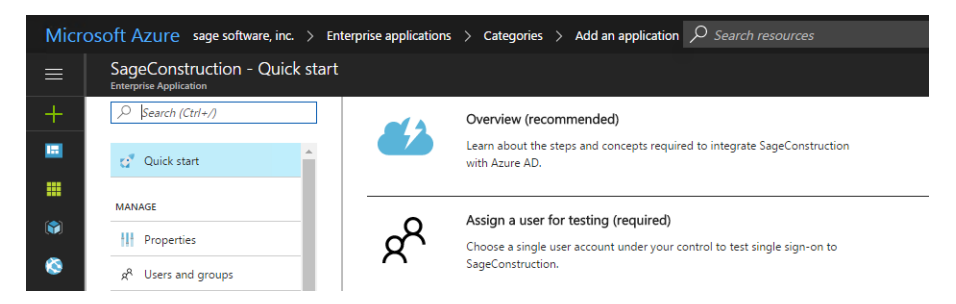

17. Open the URL in a browser to make sure it's connected.

| ← → C ☆ a Secure   https://anitasconcrete-chadlivengoodsage.msappproxy.net/dashboard |                     |                               |  |  |  |  |  |  |  |
|--------------------------------------------------------------------------------------|---------------------|-------------------------------|--|--|--|--|--|--|--|
| ≡ sage Construction Cer                                                              | ntral               |                               |  |  |  |  |  |  |  |
| Home Projects                                                                        | Projects            |                               |  |  |  |  |  |  |  |
| Field Reports<br>RFIs                                                                | Open FRs Unanswered | All Jobs Q<br>+ ATTACHMENTS • |  |  |  |  |  |  |  |
|                                                                                      | KH1S                | + FIELD REPORT                |  |  |  |  |  |  |  |
|                                                                                      |                     | + OBSERVATION<br>+ RFI        |  |  |  |  |  |  |  |
|                                                                                      |                     |                               |  |  |  |  |  |  |  |

## What happens during replication?

This section describes what happens during replication, how security roles and users are replicated, and attributes of the new databases.

## **Databases in the SQL Server instance**

When you install Sage 300 Construction and Real Estate 17.1 on your accounting server, you must be logged in as a local administrator, and the server must be on a Windows Active Directory domain.

The Windows domain user who installs the SQL Server instance (page 11) is added as a server login and assigned to the **sysadmin** server role. That user, plus the built-in SQL Server **sa** user, are the only two logins with full administrative permissions to the SQL Server instance or to System Administrator.

FOR MORE INFORMATION: To learn more about SQL Server security, see the Microsoft article on Server and Database Roles in SQL Server. To add backup system administrators, see "Create a backup system administrator" on page 14.

When you connect Sage 300 Construction and Real Estate to the SQL Server instance through System Administrator (page 15), the SageCREGlobalConfiguration database is added to the instance. This is the configuration database for SQL Replicator, and—as with all databases—it should never be modified directly in SQL Server Management Studio. Make all changes in System Administrator or Sage 300 Construction and Real Estate.

Once you configure and start replication, each company folder that you replicate is represented by a separate database on the SQL Server instance.

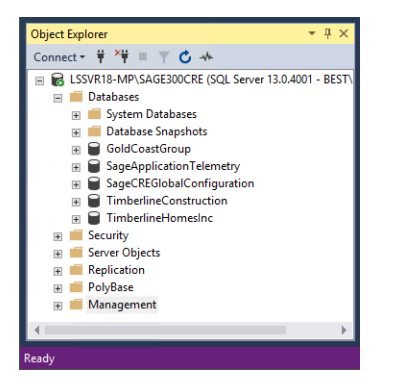

## New Row\_ID and Row\_Version fields

Each Pervasive table now has two additional fields, **Row\_ID** and **Row\_Version**, which are used during replication to identify changes to the data. Modifications to the data resulting from Sage 300 Construction and Real Estate processing cause these fields to be updated. When the replication process scans tables, it compares the values in these fields to the values stored in the SQL Server data.

## The replication status log

Once you start replication, you can click **View Status** in System Administrator to see the log. Replication proceeds in the sequence described below.

|                          | Syste                                                                                                    | m Administ                                                              | ator - Sage 300 Construction and Rea                                   | l Estate                                            | _ 0         | x    |
|--------------------------|----------------------------------------------------------------------------------------------------|-------------------------------------------------------------------------|------------------------------------------------------------------------|-----------------------------------------------------|-------------|------|
| sage 300 Co              | onstruction                                                                                                    | and                                                                     | Real Estate                                                            | Vers                                                | on: 17.1.   | 3.30 |
| Replicator Configuration | Connected: LSSVR21-M                                                                                                    | IP\SAGE300C                                                             | RE (BEST\ANIT900104)   SQL Server 2010                                 | 6 SP1 Express Edition (64-bit)                      | k to Mobile | e    |
| Restore                  | Company                                                                                                    | Description                                                             | Pervasive Data Folder                                                  |                                                     | Replicatio  | g    |
| Restore                  | Timberline Constructior                                                                                                    |                                                                         | \\LSSVR21-MP\Timberline C                                              | Office\Data\Construction Sample Data\               | Yes         |      |
|                          | Timberline Electrical                                                                                                    |                                                                         | \\LSSVR21-MP\Timberline C                                              | Office\Data\Electrical Contractor Sample Data\      | No          |      |
|                          | Timberline Homes, Inc.                                                                                                    |                                                                         | \\LSSVR21-MP\Timberline C                                              | Office\Data\Home Builder Sample Data\               | No          |      |
| [                        | Company: Timberli<br>Description:<br>Data Folder: \\LSSVR<br>Sage 300 CRE Administra<br>Run-As Account : Defau<br>View Status | ine Constructio<br>21-MP\Timberi<br>tor <u>U</u> sername:<br><b>ult</b> | n SQL <u>D</u> a<br>ine Office\Data\Construction Sample Data\<br>anita | tabase: TimberlineConstruction Password: Start Stop | Resync      |      |

- 1. Each time replication starts, schema information is read from the Pervasive data. Any changes to custom fields, custom descriptions, or record and file security are incorporated at this time.
- Once schema information is saved, replication enters BC, or Bulk Copy mode. All data from all tables is copied into the SQL Server database, starting with the QXM security information, and then proceeding alphabetically through all tables.

| Connecting to SQL Server "LSSVR21-MP\SAGE300CRE".                    |       |         |     |          |       |                |  |  |  |  |
|----------------------------------------------------------------------|-------|---------|-----|----------|-------|----------------|--|--|--|--|
| Starting replication for Timberline Construction.                    |       |         |     |          |       |                |  |  |  |  |
| From "\\LSSVR21-MP\Timberline Office\Data\Construction Sample Data\" |       |         |     |          |       |                |  |  |  |  |
| To SQL Database "TimberlineConstruction".                            |       |         |     |          |       |                |  |  |  |  |
| Loading schema information from tsSimba                              |       |         |     |          |       |                |  |  |  |  |
| Loading schema information from SM                                   |       |         |     |          |       |                |  |  |  |  |
| Loading schema information from POIV                                 |       |         |     |          |       |                |  |  |  |  |
| Saving schema information.                                           |       |         |     |          |       |                |  |  |  |  |
| BC => TS MODE COLUMN NAME 14.                                        | 239   | row(s)  | in  | 3.385 ms | 4.207 | rows/sec.      |  |  |  |  |
| BC => TABLENAME FILEFULLPATH                                         | 457   | row(s)  | in  | 2.203 ms | 207   | rows/sec.      |  |  |  |  |
| BC => FILEINFO 2                                                     | 59    | row(s)  | in  | 2.851 ms | 20    | rows/sec.      |  |  |  |  |
| BC => CTL TS COMPANY INFORMATION                                     | 1     | row(s)  | in  | 1.542 ms | 0     | rows/sec.      |  |  |  |  |
| BC => OXM MASTER AUTHENTICATION POLICY                               | 1     | row(s)  | in  | 1,157 ms | ō     | rows/sec.      |  |  |  |  |
| BC => OXM MASTER SECURITYUSER                                        | 1     | row(s)  | in  | 2,914 ms | 0     | rows/sec.      |  |  |  |  |
| BC => OXM_MASTER_SECURITYROLE                                        | 7     | row(s)  | in  | 3.745 ms | 1     | rows/sec.      |  |  |  |  |
| BC => OXM_MASTER_SECURITYROLESECURITYUSER                            | 7     | row(s)  | in  | 2.506 ms | 2     | rows/sec.      |  |  |  |  |
| BC => OXM_MASTER_SECURITYACTIVITY 2.                                 | . 687 | row(s)  | in  | 3,411 ms | 787   | rows/sec.      |  |  |  |  |
| BC => OXM_MASTER_SECURITYACTIVITYCATEGORY 2.                         | 200   | row(s)  | in  | 3,567 ms | 616   | rows/sec.      |  |  |  |  |
| BC => OXM_MASTER_ACTIVITYTOCATEGORY 2.                               | 691   | row(s)  | in  | 3.879 ms | 693   | rows/sec.      |  |  |  |  |
| BC => OXM_MASTER_SECURITYROLEACTIVITY 2.                             | 684   | row(s)  | in  | 2.382 ms | 1,127 | rows/sec.      |  |  |  |  |
| · · · · · · · · · · · · · · · · · · ·                                |       | ,       |     | -,       |       |                |  |  |  |  |
| Starting initial bulk-copy replication.                              |       |         |     |          |       |                |  |  |  |  |
| BC => ABM MASTER COMPANY                                             | 98    | row(s)  | in  | 1.013 ms | 96    | rows/sec.      |  |  |  |  |
| BC => ABM MASTER COMPANY CUSTOM FIELDS                               | 0     | row(s)  | in  | 1.068 ms | 0     | rows/sec.      |  |  |  |  |
| BC => ABM MASTER COMPANY PERSON ADDRESS                              | 274   | row(s)  | in  | 1,243 ms | 220   | rows/sec.      |  |  |  |  |
| BC => ABM MASTER COMPANY TRADE                                       | 59    | row(s)  | in  | 1.505 ms | 39    | rows/sec.      |  |  |  |  |
| BC => ABM MASTER CONTACT                                             | 244   | row(s)  | in  | 1,474 ms | 165   | rows/sec.      |  |  |  |  |
| BC => ABM_MASTER_GROUP                                               | 36    | row(s)  | in  | 1.541 ms | 23    | rows/sec.      |  |  |  |  |
| BC => ABM_MASTER_GROUP_MEMBER                                        | 119   | row(s)  | in  | 1.714 mg | 69    | rows/sec.      |  |  |  |  |
| BC => ABM MASTER PERSON                                              | 110   | row(s)  | in  | 1.591 ms | 69    | rows/sec.      |  |  |  |  |
| BC => ABM MASTER PERSON CUSTOM FIELDS                                | 0     | row(s)  | in  | 704 ms   | 0     | rows/sec.      |  |  |  |  |
| BC => addchg                                                         | 3     | row(s)  | in  | 322 ms   | ğ     | rows/sec.      |  |  |  |  |
| BC => AGREEMENT                                                      | 3     | row(s)  | in  | 183 ms   | 16    | rows/sec.      |  |  |  |  |
| BC => AGREOUTP                                                       | 2     | row(3)  | in  | 297 ms   |       | rows/sec.      |  |  |  |  |
| BCm2 Contraction and Contraction                                     | ~~~~  | where a | 1/2 |          | min   | and the second |  |  |  |  |

- 3. Once the bulk copy cycle is completed, row-level security (RLS) is applied.
- Replication enters RC, or RAM Journal mode. All tables and rows are scanned for differences in the Row\_ID and Row\_Version fields.

| BC-= OhnerASitin Socoherita                                                                                                    | man and | Anor   | ~ <u>~</u> ~~ | ~~~~3;2V4 ms                            | mon   | 100037300. |        | ~~~~~ | m    |
|----------------------------------------------------------------------------------------------------|---------|--------|---------------|-----------------------------------------|-------|------------|--------|-------|------|
| BC => QXM MASTER SECURITYACTIVITYCATEGORY                                                                                                    | 2,200   | row(s) | in            | 2,875 ms                                | 765   | rows/sec.  |        | 0     |      |
| BC => OXM MASTER ACTIVITYTOCATEGORY                                                                                                    | 2,691   | row(s) | in            | 2.213 ms                                | 1.215 | rows/sec.  |        |       |      |
| BC => OXM MASTER SECURITYROLEACTIVITY                                                                                                    | 2,691   | row(s) | in            | 2,673 ms                                | 1,007 | rows/sec.  |        |       |      |
|                                                                                                    |         |        |               |                                         |       |            |        |       |      |
| Configuring RLS                                                                                                    |         |        |               |                                         |       |            |        |       |      |
| Optimizing database for maximum performance!                                                                                                    | 3       |        |               |                                         |       |            |        |       |      |
|                                                                                                    |         |        |               |                                         |       |            |        |       |      |
| Apply new security permissions                                                                                                    |         |        |               |                                         |       |            |        |       |      |
|                                                                                                    |         |        |               |                                         |       |            |        |       |      |
| Starting change scanning.                                                                                                    |         |        |               |                                         |       |            |        |       |      |
| RJ => ABM MASTER COMPANY                                                                                                    | 99      | row(s) | in            | 323 ms                                  | 307   | rows/sec.  | I: 0   | U: 0  | D: 0 |
| RJ => ABM MASTER COMPANY PERSON ADDRESS                                                                                                    | 274     | row(s) | in            | 293 ms                                  | 938   | rows/sec.  | I: 0   | U: 0  | D: 0 |
| RJ => ABM MASTER COMPANY TRADE                                                                                                    | 4 59    | row(s) | in            | 374 ms                                  | 158   | rows/sec.  | I: 0   | U: 0  | D: 0 |
| RJ => ABM MASTER CONTACT                                                                                                    | 245     | row(s) | in            | 278 ms                                  | 881   | rows/sec.  | I: 0   | U: 0  | D: 0 |
| RJ => ABM MASTER GROUP                                                                                                    | 36      | row(s) | in            | 321 ma                                  | 112   | rows/sec.  | I: 0   | U: 0  | D: 0 |
| RJ => ABM MASTER GROUP MEMBER                                                                                                    | 119     | row(s) | in            | 274 ms                                  | 435   | rows/sec.  | I: 0   | U: 0  | D: 0 |
| RJ => ABM MASTER PERSON                                                                                                    | 110     | row(s) | in            | 286 ms                                  | 385   | rows/sec.  | I: 0   | U: 0  | D: 0 |
| RJ => API NEW BATCH                                                                                                    | 0       | row(s) | in            | 308 ms                                  | 0     | rows/sec.  | I: 0   | U: 0  | D: 0 |
| RJ => API NEW CHECK                                                                                                    | 0       | row(s) | in            | 264 ms                                  | 0     | rows/sec.  | I: 0   | U: 0  | D: 0 |
| RJ => API NEW CREDIT CARD PAYMENT                                                                                                    | 0       | row(s) | in            | 355 ma                                  | 0     | rows/sec.  | I: 0   | U: 0  | D: 0 |
| RJ => API NEW DIST PAYMENT                                                                                                    | 0       | row(s) | in            | 288 ms                                  | . 0   | rows/sec.  | I: 0   | U: 0  | D: 0 |
| RJ => API NEW DISTRIBUTION                                                                                                    | 16      | row(s) | in            | 253 ms                                  | 63    | rows/sec.  | I: 0   | U: 0  | D: 0 |
| RJ => API NEW ELECTRONIC PAYMENT                                                                                                    | 0       | row(s) | in            | 351 ms                                  | 0     | rows/sec.  | I: 0   | U: 0  | D: 0 |
| RJ => API NEW INVOICE                                                                                                    | . 8     | row(s) | in            | 330 ms                                  | 24    | rows/sec.  | I: 0   | U: 0  | D: 0 |
| and the second and the second second se | man m   | mein   | nin.          | ~~~~~~~~~~~~~~~~~~~~~~~~~~~~~~~~~~~~~~~ |       |            | - when |       | mon  |

 Once a full cycle through the tables is completed in RC mode, the log simply reflects the number of scans with date and time of completion until new data is found.

| BC => IS PERFERENCE<br>BC => IS RELATIONSHIP                |            | in<br>in | 1,037 ms |      | rows/sec. | ~~~~~~~~~~~~~~~~~~~~~~~~~~~~~~~~~~~~~~ |      | many |
|-------------------------------------------------------------|------------|----------|----------|------|-----------|----------------------------------------|------|------|
| RJ => TXM_MASTER_TAX_GROUP                                  | 3 row(s)   | in       | 360 ms   | 8    | rows/sec. | I: 0                                   | U: 0 | D: 0 |
| RJ => TIM MASIER_IAA RAIE<br>RJ => CTL_TS_CUSTOMLISTS       | 229 row(s) | in       | 289 ms   | 792  | rows/sec. | I: 0<br>I: 0                           | U: 0 | D: 0 |
| Scan complete: Last completed Sun, 06 Aug 2017 12:34:00 GMT | 5          |          |          |      |           |                                        |      |      |
| Scan complete: Last completed Sun, 06 Aug 2017 12:34:10 GMT |            |          |          |      |           |                                        |      |      |
| Scan complete: Last completed Sun, 06 Aug 2017 12:34:20 GMT |            |          |          |      |           |                                        |      |      |
| Scan complete: Last completed Sun, 06 Aug 2017 12:35:00 GMT |            |          |          |      |           |                                        |      |      |
| Scs _ completer Last_ complete Sup_06_Au-2012-22:35:0 GMT   |            |          | man      | ~~~~ | m         |                                        |      | man  |

6. When replication finds differences in the Row\_ID and Row\_Version fields since the last scan, the status log reflects the number of insertions (I), updates (U), and deletions (D). The changes are then replicated to SQL Server. For example, entering an Accounts Payable invoice results in the following log entries:

|                                  | ~~~~~~~~~~~~~~~~~~~~~~~~~~~~~~~~~~~~~~ | have | ~~~~~~~~~~~~~~~~~~~~~~~~~~~~~~~~~~~~~~~ | man have     | m    | many many many | mm                                     |
|----------------------------------|----------------------------------------|------|-----------------------------------------|--------------|------|----------------|----------------------------------------|
| Apply new security permissions   |                                        |      |                                         |              |      |                | 0000                                   |
| RJ => API NEW BATCH              | 1 row(s)                               | in   | 19,102 ms                               | 0 rows/sec.  | I: 0 | U: 1           | D: 0                                   |
| RJ => API_NEW_DISTRIBUTION       | 17 row(s)                              | in   | 19,989 ms                               | 0 rows/sec.  | I: 1 | U: 0           | D: 0                                   |
| RJ => API NEW INVOICE            | 8 row(s)                               | in   | 1,440 ms                                | 5 rows/sec.  | I: 0 | U: 0           | D: 0                                   |
| RJ => API NEW TAX DIST PAYMENT   | 0 row(s)                               | in   | 1,586 ms                                | 0 rows/sec.  | I: 0 | U: 0           | D: 0                                   |
| RJ => APM MASTER BATCH           | 47 row(s)                              | in   | 17,648 ms                               | 2 rows/sec.  | I: 1 | C U: 0         | D: 0                                   |
| RJ => APM MASTER DISTRIBUTION    | 251 row(s)                             | in   | 16,921 ms                               | 14 rows/sec. | I: 2 | <b>U</b> : 0   | D: 0                                   |
| RJ => APM MASTER INVOICE         | 217 row(s)                             | in   | 16,801 ms                               | 12 rows/sec. | I: 1 | U: 0           | D: 0                                   |
| RJ => APM MASTER VENDOR          | 66 row(s)                              | in   | 16,722 ms                               | 3 rows/sec.  | I: 0 | U: 1           | D: 0                                   |
| RJ => APT CURRENT TRANSACTION    | 412 row(s)                             | in   | 17,434 ms                               | 23 rows/sec. | I: 2 | U: 0           | D: 0                                   |
| RJ => BLT NEW BATCH              | 9 row(s)                               | in   | 723 ms                                  | 12 rows/sec. | I: 0 | U: 0           | D: 0                                   |
| RJ => BLW HISTORY WORKINPROGRESS | 0 row(s)                               | in   | 804 ms                                  | 0 rows/sec.  | I: 0 | U: 0           | D: 0                                   |
| RJ => CTL TS INTERFACES          | 33 row(s)                              | in   | 1,129 ms                                | 29 rows/sec. | I: 0 | U: 0           | D: 0                                   |
| RJ => EQT NEW BATCH              | 1 row(s)                               | in   | 1,544 ms                                | 0 rows/sec.  | I: 0 | U: 0           | D: 0                                   |
| BC => EQT NEW GENERAL            | 1 row(s)                               | in   | 2,450 ms                                | 0 rows/sec.  |      |                |                                        |
| RJ => GLT NEW BATCH              | 1 row(s)                               | in   | 15,632 ms                               | 0 rows/sec.  | I: 1 | U: 0           | D: 0                                   |
| BC => GLT_NEW_GLT_GENERAL        | 1 row(s)                               | in   | 2,176 ms                                | 0 rows/sec.  |      |                |                                        |
| and the second have a            |                                        | ~~   | man                                     | - And And    |      |                | · ···································· |

7. Service Management, Purchasing, and Inventory data is replicated using bulk copy only. New data entered in these modules results in a new copy of the entire table, rather than only the row that was changed. For example, adding a new item to the Parts table in Service Management results in a bulk copy of the PARTS table. Notice that all 92 rows were re-copied.

|        | - And some many many and                 | ~~~~~~~~~~~~~~~~~~~~~~~~~~~~~~~~~~~~~~ | ~ mon            | 1 man - m     | $\sim\sim\sim\sim\sim$ | www.ww   | $\sqrt{\sqrt{\sqrt{\sqrt{\sqrt{\sqrt{\sqrt{\sqrt{\sqrt{\sqrt{\sqrt{\sqrt{\sqrt{\sqrt{\sqrt{\sqrt{\sqrt{\sqrt{$ |
|--------|------------------------------------------|----------------------------------------|------------------|---------------|------------------------|----------|----------------------------------------------------------------------------------------------------|
| BC =>  | EQT_NEW_GENERAL                          | 1 row(s) in                            | 2,450 ms         | 0 rows/sec.   |                        |          | -                                                                                                    |
| RJ =>  | GLT NEW BATCH                            | 1 row(s) in                            | 15,632 ms        | 0 rows/sec.   | I: 1                   | U: 0     | D: 0                                                                                                    |
| BC =>  | GLT_NEW_GLT_GENERAL                      | 1 row(s) in                            | 2,176 ms         | 0 rows/sec.   |                        |          |                                                                                                    |
| RJ =>  | GLT NEW TRANSACTION                      | 3 row(s) in                            | 15,874 ms        | 0 rows/sec.   | I: 3                   | U: 0     | D: 0                                                                                                    |
| RJ =>  | JCM MASTER LIEN WAIVER                   | 76 row(s) in                           | 15,745 ms        | 4 rows/sec.   | I: 1                   | U: 0     | D: 0                                                                                                    |
| RJ =>  | JCT_NEW_BATCH                            | 7 row(s) in                            | 14,886 ms        | 0 rows/sec.   | I: 1                   | U: 0     | D: 0                                                                                                    |
| RJ =>  | JCT NEW TRANSACTION                      | 24 row(s) in                           | 14,713 ms        | 1 rows/sec.   | I: 2                   | U: 0     | D: 0                                                                                                    |
| BC =>  | PARTS                                    | 92 row(s) in                           | 743 ms           | 123 rows/sec. |                        |          | I                                                                                                    |
| RJ =>  | QXM_MASTER_SECURITYROLE                  | 8 row(s) in                            | 1,886 ms         | 4 rows/sec.   | I: 0                   | U: 0     | D: 0                                                                                                    |
| RJ =>  | QXM MASTER SECURITYROLESECURITYUSER      | 7 row(s) in                            | 925 ms           | 7 rows/sec.   | I: 0                   | U: 0     | D: 0                                                                                                    |
| RJ =>  | QXM MASTER SECURITYUSER                  | 1 row(s) in                            | 15,631 ms        | 0 rows/sec.   | I: 0                   | U: 1     | D: 0                                                                                                    |
| TO THE | CONTRACTOR AND A CONTRACTORY CONTRACTORY | and a definition of the                | 1 7KC - menths - |               | 0 0 0                  | " mana m |                                                                                                    |

8. Adding an item to the Inventory Parts table results in a bulk copy of the itmmastr tabl.

| Stan complete: Last completed with, or Aug Volv 14:29:00 GM                                  | ~~~~~~~~~~~~~~~~~~~~~~~~~~~~~~~~~~~~~~ | man man man man                                                                                                    | ~~~~~~~~~~~~~~~~~~~~~~~~~~~~~~~~~~~~~~ |
|----------------------------------------------------------------------------------------------|----------------------------------------|----------------------------------------------------------------------------------------------------|----------------------------------------|
| Scan complete: Last completed Sun, 06 Aug 2017 14:29:10 GMT                                  |                                        |                                                                                                    |                                        |
| <pre>Scan complete: Last completed Sun, 06 Aug 2017 14:29:20 GMT<br/>BC =&gt; itmmastr</pre> | 604 row(s) in 1,494 ms                 | 404 rows/sec. <b>7</b>                                                                                                    |                                        |
| Scan complete: Last completed Sun, 06 Aug 2017 14:30:40 GMT                                  |                                        |                                                                                                    |                                        |
| Scan complete: Last completed Sun, 06 Aug 2017 14:30:50 GMT                                  |                                        | and the second second s | manner                                 |

## Security and replication

Your security settings in Sage 300 Construction and Real Estate **Security Administration** are enforced by SQL Replicator in the SQL Server data. Any user, role, task, company, and record permissions established in Sage 300 Construction and Real Estate are respected when users access the SQL Server data through Sage Construction Central, reports, or in any other manner. Security settings in the SQL Server database mimick the settings in **Security Administration**, based on the Windows ID associated with the user.

During replication, database roles are added to each company database corresponding to each role you have set up in Sage 300 Construction and Real Estate. For example, if you have a security role called **Accounts Payable** in Sage 300 Construction and Real Estate, a corresponding database role is created in each replicated database in SQL Server.

Each Sage 300 Construction and Real Estate user who will access SQL Server company data (including through Sage Construction Central) must be mapped to a Windows domain user. Each Windows user assigned to a security role, and who has permission to the database, is created as a database user and assigned to the corresponding roles.

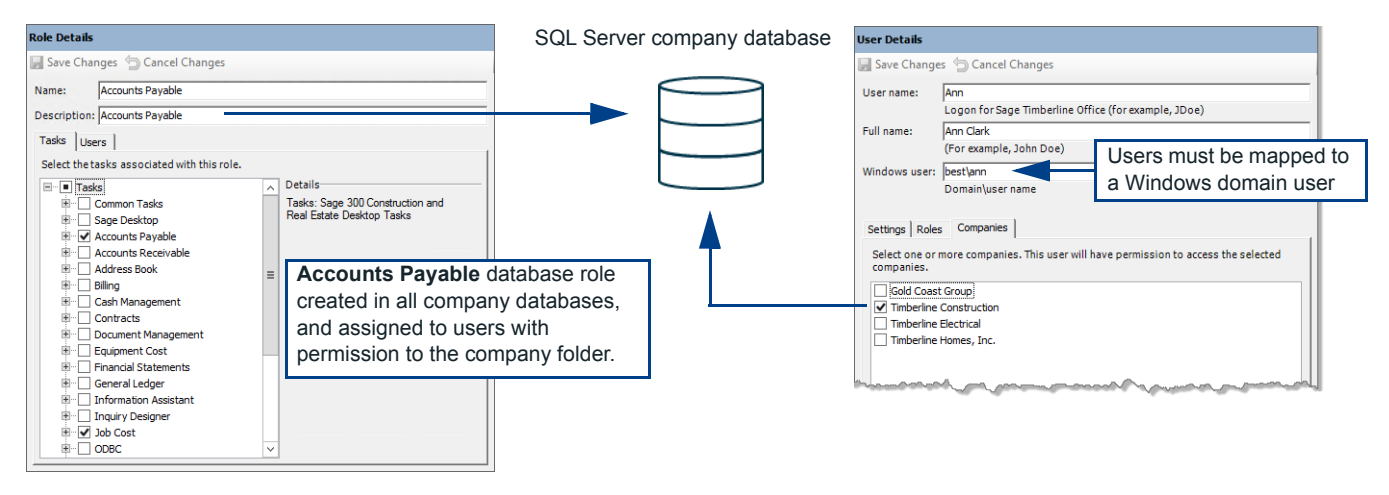

**NOTE:** In Sage 300 Construction and Real Estate security, users and roles are set up once per server. Each user can be granted or denied access to a data folder. SQL Replicator creates corresponding database users in each company database to which the user has access. The database roles are created in each database, even if users are not assigned to the role in a specific company.

Sage 300 Construction and Real Estate users assigned to the **Application Administrator** or **Security Administrator** roles have administrative privileges to all companies. SQL Replicator creates

corresponding database roles and assigns these users to their corresponding administrator roles in each SQL Server database.

| User Details                                                                              | Cancel Changes                                                                                              |                                                                                                    | Administrator roles created in each company database.<br>Administrative users assigned to correct database roles in all c                                                           | ompanies.          |
|-------------------------------------------------------------------------------------------|----------------------------------------------------------------------------------------------------|----------------------------------------------------------------------------------------------------|----------------------------------------------------------------------------------------------------|--------------------|
| Log<br>Full name: Anii<br>(Fo                                                             | gon for Sage Timberline Office (fo<br>ita Gutierrez<br>or example, John Doe)                                | or example, JDoe)                                                                                                    | User Details                                                                                                    | Company database 1 |
| Windows user: bes<br>Dor<br>Settings Roles c<br>Select one or more<br>the selected roles. | st\anit900104<br>main\user name<br>The last suc<br>Companies  <br>re roles. The user has permission t<br>s. | Browse Scessful log on was 5/19/2017 7:51 AM. o access the tasks associated with                                                       | User name: admin<br>Logon for Sage Timberline Office (for example, JDoe)<br>Full name: Anta Guberrez<br>(For example, John Doe)<br>Windows user: bestjantS00104<br>Domain/user name | Company database 2 |
| Filter: All roles Accounts Paya Application Ad Security Admin                             | rable<br>dministrator                                                                                       | Details<br><u>Security Administrator</u><br>Administrates security settings<br>and policies<br>Tasks assigned to this role:<br>⊡ Tasks | The last successful log on was 5/19/2017 7:51 AM. Settings Roles Companies This user is an administrator and can access all companies.                                              | Company database 3 |

If you make changes to record security in Sage 300 Construction and Real Estate **Security Administration**, you must re-start replication for each affected company folder. To do this, in **System Administrator**, simply click **Stop** and then **Start**.

|   |                                                                                                    | System                  | Administrator - Sage | e 300 Construction and Real Estate                                    | _ 🗆 X       |  |  |  |  |  |
|---|----------------------------------------------------------------------------------------------------|-------------------------|----------------------|-----------------------------------------------------------------------|-------------|--|--|--|--|--|
|   | sage 300 Construction and Real Estate                                                                                                    |                         |                      |                                                                       |             |  |  |  |  |  |
|   | Replicator Configuration Connected: LSSVR21-MP\SAGE300CRE (BEST\ANIT900104)   SQL Server 2016 SP1 Express Edition (64-bit)                                                                                                    |                         |                      |                                                                       |             |  |  |  |  |  |
| - | Backup                                                                                                    | Company De              | escription           | Pervasive Data Folder                                                 | Replicating |  |  |  |  |  |
|   | Restore                                                                                                    | Timberline Constructior |                      | \\LSSVR21-MP\Timberline Office\Data\Construction Sample Data\         | Yes         |  |  |  |  |  |
|   |                                                                                                    | Timberline Electrical   |                      | \\LSSVR21-MP\Timberline Office\Data\Electrical Contractor Sample Data | No No       |  |  |  |  |  |
|   |                                                                                                    | Timberline Homes, Inc.  |                      | \\LSSVR21-MP\Timberline Office\Data\Home Builder Sample Data\         | No          |  |  |  |  |  |
|   | Company:       Timberline Construction       SQL Database:       TimberlineConstruction         Description:       Data Folder:       \LLSSVR21-MP\Timberline Office\Data\Construction Sample Data\         Sage 300 CRE Administrator Username:       anita       Password:       •         Run-As Account:       Default       •       •         View Status       Start       • |                         |                      |                                                                       |             |  |  |  |  |  |

In Sage 300 Construction and Real Estate **Security Administration**, new task permissions are available for read-access to the SQL Server tables. These permissions enable the user to access the corresponding views in the SQL Server data, for reporting and other features.

|                                                                                          | Role Setup                                                                                                    |
|------------------------------------------------------------------------------------------|----------------------------------------------------------------------------------------------------|
| Roles                                                                                    | Role Details                                                                                                    |
| Roles<br>Add Copy X Delete<br>Application Administr<br>New Role<br>Security Administrato | Role Details         Image: Save Changes Image: Accounts Payable         Description: Accounts Payable         Tasks       Users         Select the tasks associated with this role.         Image: Begort Designer         Image: Select the tasks associated with this role.         Image: Begort Designer         Image: Select the tasks associated with this role.         Image: Begort Designer         Image: Select the tasks associated with this role.         Image: Begort Designer         Image: Begort Designer         Image:                                                                                                    |
|                                                                                          | Image: Constraint of the second second s |

Any changes to roles or users in Sage 300 Construction and Real Estate **Security Administration** are immediately replicated to SQL Server—unless the changes have row-level security implications (such as **Record** or **File** security).

**NOTE:** Social security numbers replicated to SQL Server are encrypted by default. Information about decrypting social security numbers will be added soon.

## **Re-synchronizing and re-starting replication**

The following actions require you to stop and start replication on all company folders. (In System Administrator, click **Stop** and then **Start** for each company folder.)

- Changes to custom descriptions.
- Changes or additions of custom fields.
- Creating a new file, such as an archive file.
- Changes to file or record security.

When replication starts, it reads and stores the database schema. Changes to the schema after replication has started are not picked up until the next time replicator is re-started. This could result in some columns or tables being skipped by replication.

In System Administrator, you can click **Resync** if replication has not picked up schema or security changes and restarting has not solved the issue.

|   |                                                        | System Administrator                                                                 | - Sage 300 Construction and Real I   | Estate                                      | _ 🗆 X           |  |  |  |  |  |
|---|--------------------------------------------------------|--------------------------------------------------------------------------------------|--------------------------------------|---------------------------------------------|-----------------|--|--|--|--|--|
|   | sage 300 C                                             | onstruction and Re                                                                   | al Estate                            | Vers                                        | sion: 17.1.3.30 |  |  |  |  |  |
|   |                                                        |                                                                                      |                                      |                                             |                 |  |  |  |  |  |
| ŀ | Replicator Configuration                               | Connected: LSSVR21-MP\SAGE300CRE (E                                                  | SEST\ANIT900104)   SQL Server 2016   | SP1 Express Edition (64-bit)                | 1k to Mobile    |  |  |  |  |  |
|   | Restore                                                | Company Description                                                                  | Pervasive Data Folder                |                                             | Replicating     |  |  |  |  |  |
|   | Restore                                                | Timberline Constructior                                                              | \\LSSVR21-MP\Timberline Off          | fice\Data\Construction Sample Data\         | No              |  |  |  |  |  |
|   |                                                        | Timberline Electrical                                                                | \\LSSVR21-MP\Timberline Off          | fice\Data\Electrical Contractor Sample Data | No              |  |  |  |  |  |
|   |                                                        | Timberline Homes, Inc.                                                               | \\LSSVR21-MP\Timberline Off          | fice\Data\Home Builder Sample Data\         | No              |  |  |  |  |  |
|   |                                                        |                                                                                      |                                      |                                             |                 |  |  |  |  |  |
|   |                                                        | Company: Timberline Construction<br>Description:                                     | SQL Data                             | .base: TimberlineConstruction               |                 |  |  |  |  |  |
|   |                                                        | Data Folder: \\LSSVR21-MP\Timberline O                                               | ffice\Data\Construction Sample Data\ |                                             |                 |  |  |  |  |  |
|   | Sage 300 CRE Administrator Username: anita Password: • |                                                                                      |                                      |                                             |                 |  |  |  |  |  |
|   |                                                        | Run-As Account : Default                                                             | -                                    | -                                           |                 |  |  |  |  |  |
|   |                                                        | View Status                                                                          |                                      | Start Stop                                  | Resync          |  |  |  |  |  |
|   |                                                        | Sage 300 CRE Administrator Username: anit<br>Run-As Account : Default<br>View Status | a <b>v</b>                           | Password:   Start Stop                      | Resync          |  |  |  |  |  |

Re-synchronizing your data results in the following:

- 1. Any attachments added in SQL Server are backed up.
- 2. The replicated database is deleted from SQL Server.
- 3. The data folder is re-replicated.
- 4. The attachments and attachment links are restored to the new database.

## About Crystal Reports and your replicated data

When working with report designs, you might encounter an issue with the number of objects you can view in Crystal Reports' **Database Expert** window. By default, Crystal Reports displays a maximum of 8,000 objects. You can increase this number by following the instructions in SAP's knowledgebase article **1215994**: **Unable to see all databse objects in Crystal Reports**. If you modify your installation to show a longer list of tables, it will apply only to the current Windows user's settings. Different users on the same computer would not see the same change unless they also change their configuration.

## **System Administrator setup checklist**

| Site setup checklist: Complete these steps for your organization                          |  |
|-------------------------------------------------------------------------------------------|--|
| 1. Review system requirements (page 5).                                                   |  |
| 2. Acquire user licenses for the mobile modules in Sage Construction Central.             |  |
| 3. Upgrade software and data to 17.1.3.                                                   |  |
| 4. Set up security in Sage 300 Construction and Real Estate. (page 7)                     |  |
| 5. Use License Administration to allocate mobile licenses to users.                       |  |
| 6. Install SQL Server using Sage SQL Installer (page 11).                                 |  |
| 7. Install SQL Server Management Studio (optional).                                       |  |
| 8. Run File Doctor on data to replicate (with Fix and Compact).                           |  |
| 9. Configure System Administrator and start replication. (page 15)                        |  |
| 10. Publish the Sage Construction Central website through Azure Cloud Services. (page 25) |  |

# Appendix A: Install SQL Server using the Microsoft Installer

In some cases, you might want to install SQL Server yourself rather than allowing Sage SQL Installer to install for you. To install an instance compatible with SQL Replicator, follow the instructions in this section.

**WARNING:** SQL Replicator requires a specific setting for the server's default collation, which is not the default setting. Instances must have the default collation set at the time of installation—it cannot be changed later. If you try to use a SQL Server instance with the incorrect collation for SQL Replicator, you will not be able to replicate your data. You'll need to re-install SQL Server.

## **To Install SQL Server Express**

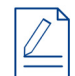

**NOTE:** If you are installing SQL Server using the **Advanced** option of the Sage SQL Installer shown on page 13, skip to step 5.

- 1. Double-click the \*.exe file to extract the contents.
- 2. When prompted, select a location for the extracted files, and click OK.

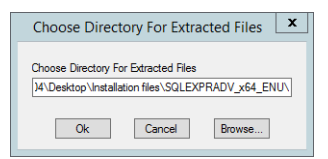

3. When the files are extracted, open the folder location, and double-click Setup.exe.

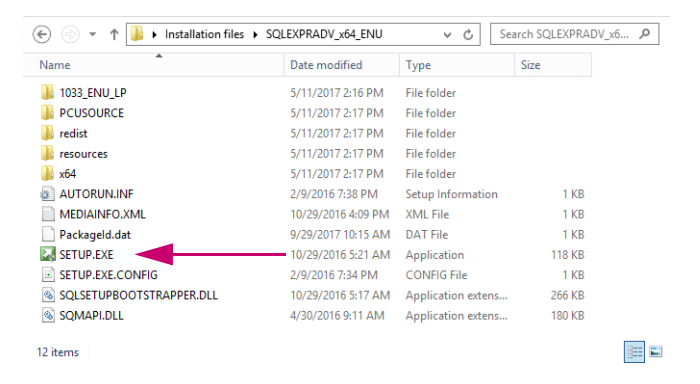

4. In the SQL Server Installation Center window, click Installation on the left, and then click the first option, New SQL Server stand-alone ... in the list.

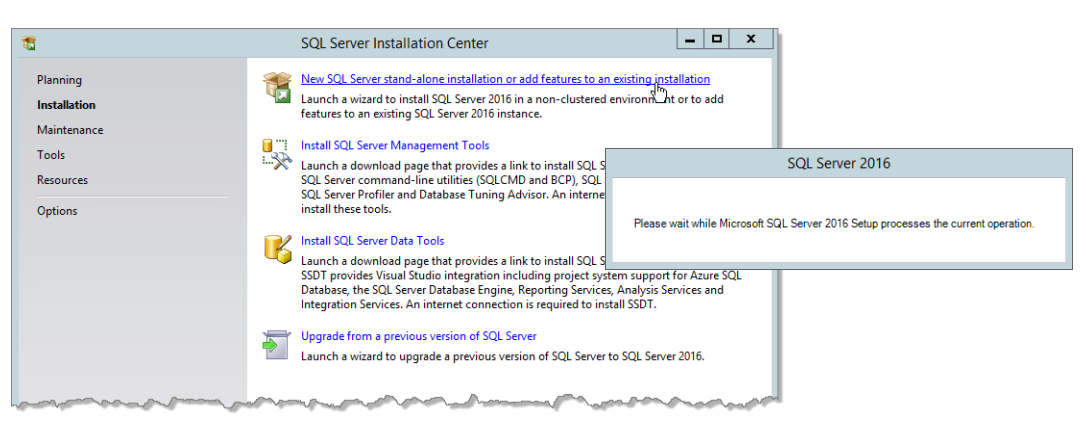

 We recommend that you select the option to Use Microsoft Update to check for updates, but this is not required.

| 1                                                                                                    | SQL Server 2016 Setup                                                                                                    |
|----------------------------------------------------------------------------------------------------|----------------------------------------------------------------------------------------------------|
| Microsoft Update                                                                                                    |                                                                                                    |
| Use Microsoft Update to che                                                                                                    | ck for important updates                                                                                                    |
| Global Rules<br>Microsoft Update<br>Product Updates<br>Install Setup Files<br>License Terms<br>Feature Selection<br>Feature Rules<br>Feature Configuration Rules<br>Installation Progress<br>Complete | Microsoft Update offers security and other important updates for Windows and other Microsoft<br>software, including SQL Server 2016. Updates are delivered using Automatic Updates, or you can visit<br>the Microsoft Update website. |
|                                                                                                    | < Back Next > N                                                                                                    |

6. Click **Next**. The next window shows the results of the setup rules check. You can ignore warnings about the firewall. If any elements of the check failed, you'll need to fix those issues before you can continue.

| 1                                                                                                    | SQL Server 2016 Setup                                                                                                    | _ 🗆 X                                                     |
|----------------------------------------------------------------------------------------------------|----------------------------------------------------------------------------------------------------|-----------------------------------------------------------|
| Install Rules<br>Setup rules identify potential p<br>can continue.                                                                                                    | roblems that might occur while running Setup. Failures must be correc                                                                                                    | ted before Setup                                          |
| Global Rules<br>Microsoft Update<br>Product Updates<br>Install Setup Files<br>Install Rules                                                                                                    | Operation completed. Passed: 4. Failed 0. Warning 1. Skipped 0.<br>Hide details <<<br>View detailed report                                                                                                    | Re-run                                                    |
| Feature Selection<br>Feature Selection<br>Feature Rules<br>Instance Configuration<br>Server Configuration<br>Database Engine Configuration<br>Reporting Services Configuration<br>Consent to install Microsoft R<br>Feature Configuration Rules<br>Installation Progress<br>Complete | Rule         Fusion Active Template Library (ATL)         Consistency validation for SQL Server registry keys         Computer domain controller         Microsoft. NET Application Security         Windows Firewall | Status<br>Passed<br>Passed<br>Passed<br>Passed<br>Warning |
|                                                                                                    | < Back                                                                                                    | : Next > Cancel                                           |

- 7. Click Next.
- 8. In the License Terms window, select I accept the license terms, and then click Next.

| 1                                                                                                    | SQL Server 2016 Setup                                                                                                    |
|----------------------------------------------------------------------------------------------------|----------------------------------------------------------------------------------------------------|
| License Terms                                                                                                    |                                                                                                    |
| To install SQL Server 2016, you                                                                                                    | must accept the Microsoft Software License Terms.                                                                                                    |
| Global Rules<br>Microsoft Update<br>Product Updates<br>Install Setup Files<br>Install Rules<br>License Terms<br>Feature Selection<br>Feature Rules<br>Instance Configuration<br>Server Configuration<br>Server Configuration<br>Atabase Engine Configuration<br>Reporting Services Configuration<br>Consent to install Microsoft R<br>Feature Configuration Rules<br>Installation Progress<br>Complete | MICROSOFT SOFTWARE LICENSE TERMS<br>MICROSOFT SQL SERVER 2016 EXPRESS<br>These license terms are an agreement between Microsoft Corporation (or based on where you<br>live, one of its affiliates) and you. Please read them. They apply to the software named above,<br>which includes the media on which you received it, if any. The terms also apply to any<br>Microsoft<br>• updates,<br>• supplements,<br>• Intermet-based services, and<br>• sunnort services<br>© J laccept the license terms. |
|                                                                                                    | SQL Server 2016 transmits information about your installation experience, as well as other usage and<br>performance data, to Microsoft to help improve the product. To learn more about SQL Server 2016 data<br>processing and privacy controls, please see the <u>Privacy Statement</u> .                                                                                                    |
|                                                                                                    | < Back Next > Cancel                                                                                                    |

- **9.** In the **Feature Selection** window, at a minimum you must select these check boxes. You can select others if you wish.
  - Database Engine Services
  - SQL Server Replication
  - Full-Text and Semantic Extractions for Search.

**10.** You can change the **Instance root directory** to another local drive or location on your server if you wish. For example, if an SSD is available, using that drive for your root directory can improve performance considerably.

| 1                                                                                                    | SQL Server 2016 Setup                                                                                                    |                                       |                                                                                                    |  |  |
|----------------------------------------------------------------------------------------------------|----------------------------------------------------------------------------------------------------|---------------------------------------|----------------------------------------------------------------------------------------------------|--|--|
| Feature Selection Select the Express features to i                                                                                                    | nstall.                                                                                                    |                                       |                                                                                                    |  |  |
| Global Nules<br>Microsoft Updates<br>Product Updates<br>Install Setup Files<br>License Terms<br><b>Feature Selection</b><br>Feature Rules<br>Instance Configuration<br>Server Configuration<br>Database Engine Configuration<br>Feature Configuration Rules<br>Installation Progress<br>Complete | Features:         Instance Features         Ø Database Engine Services         Ø QL Server Replication         Ø PolyBase (In-Database)         Ø PolyBase Query Service for External Database         Reporting Services - Native         Shared Features         ✓ Client Tools Dackwards Compatibility         ✓ Client Tools Backwards Compatibility         ✓ Documentation Components         ✓ SQL Client Connectivity SDK |                                       | Testure description:         The configuration and operation of each<br>instance feature of a SQL Server instance. SQL<br>Server instances: an operate side-by-side on         Prerequisites for selected features:         Already installed:<br>– Windows PowerSHB 13.0 or higher<br>– Microsoft Visual Studio 2010 Redistributable<br>Vindows PowerShe 105565 MB available<br>Drive C: 156 MB required, 105565 MB available<br>Drive C: 1323 MB required, 65432 MB available |  |  |
|                                                                                                    | Instance root directory: 10<br>Shared feature directory:                                                                                                    | E:\SQL_Server<br>C:\Program Files\Mid | crosoft SQL Server\                                                                                                    |  |  |
|                                                                                                    | Shared feature directory (x86):                                                                                                    | C:\Program Files (x86                 | 6)\Microsoft SQL Server\                                                                                                    |  |  |
|                                                                                                    | ,                                                                                                    |                                       | < Back Next > Cancel                                                                                                    |  |  |

- 11. Click Next.
- 12. In the Instance Configuration window, we recommend that you install a Named instance using the name SAGE300CRE. However, you can use a different name, and you can opt to install a default instance instead of a named one.

| 1                                                                                                    | 2                                                                                                    | SQL Server 2016 Se             | etup                  |                    | -                  |                | x |
|----------------------------------------------------------------------------------------------------|----------------------------------------------------------------------------------------------------|--------------------------------|-----------------------|--------------------|--------------------|----------------|---|
| Instance Configuration<br>Specify the name and instance                                                      | ID for the instance of SC                                                                                                    | QL Server. Instance ID I       | pecomes part of the   | installation path. |                    |                |   |
| Global Rules<br>Microsoft Update<br>Product Updates<br>Install Setup Files<br>Install Rules<br>License Terms | <ul> <li>Default instance</li> <li>Named instance:</li> </ul>                                                                                                    | SAGE300CRE                     |                       |                    |                    |                |   |
|                                                                                                    | Instance ID:                                                                                                    | SAGE300CRE                     |                       |                    |                    |                |   |
| Feature Selection<br>Feature Rules<br>Instance Configuration<br>Server Configuration                         | SQL Server directory:<br>Installed instances:                                                                                                    | C:\Program Files\Mic           | rosoft SQL Server\M   | SSQL13.SAGE300CRE  |                    |                |   |
| Database Engine Configuration                                                                                | Instance Name<br>SAGE_ESTIMATING                                                                                                    | Instance ID<br>MSSQL12.SAGE_ES | Features<br>SQLEngine | Edition<br>Express | Version<br>12.2.50 | 0.00           |   |
| Feature Configuration Rules<br>Installation Progress                                                         | <shared compone<br=""><shared compone<="" td=""><td></td><td>Conn, BC, SDK<br/>SSMS</td><td></td><td>13.0.14<br/>12.2.50</td><td>500.10<br/>00.0</td><td></td></shared></shared> |                                | Conn, BC, SDK<br>SSMS |                    | 13.0.14<br>12.2.50 | 500.10<br>00.0 |   |
|                                                                                                    |                                                                                                    |                                |                       |                    |                    |                |   |
|                                                                                                    |                                                                                                    |                                | <                     | Back Next >        | 3                  | ancel          |   |

13. Click Next.

**WARNING:** The settings in the next window are critical to installing a SQL Server instance that will work with SQL Replicator. Configure this window exactly as instructed.

14. On the Service Accounts tab, leave the default options as they are, and click the Collation tab.

**NOTE:** If you are installing SQL Server using the **Advanced** option of the Sage SQL Installer shown on page 13, skip to step 17. The **Collation** setting is set correctly by default.

| 1                                                                                                    | SQL Server 201                                                                                                    | 6 Setup                                                                                                    |                 | >                                                                                                  | ×                              |                                                                                                    |           |
|----------------------------------------------------------------------------------------------------|----------------------------------------------------------------------------------------------------|----------------------------------------------------------------------------------------------------|-----------------|----------------------------------------------------------------------------------------------------|--------------------------------|----------------------------------------------------------------------------------------------------|-----------|
| Server Configuration                                                                                                    |                                                                                                    |                                                                                                    |                 |                                                                                                    |                                |                                                                                                    |           |
| Specify the service accounts an                                                                                                    | d collation configuration.                                                                                                    |                                                                                                    |                 |                                                                                                    |                                |                                                                                                    |           |
| Global Rules<br>Microsoft Update<br>Product Updates                                                                                                    | Service Accounts Collation<br>Microsoft recommends that you use                                                                                                    | a separate account for each                                                                                                    | SQL Server serv | vice.                                                                                              |                                |                                                                                                    |           |
| Install Setup Files<br>Install Rules<br>License Terms<br>Feature Selection<br>Feature Rules<br>Instance Configuration<br>Server Configuration<br>Database Section Configuration | Service<br>SQL Server Database Engine<br>SQL Full-text Filter Daemon Launc<br>SQL Server Browser<br>Grant Perform Volume Maintenan<br>This privilege enables instant file<br>to information disclosure by allow | Account Name<br>NT Service\MSSQLSSAG<br>NT Service\MSSQLFDLa<br>NT AUTHORITY\LOCAL<br>ce Task privilege to SQL Ser<br>initialization by avoiding zer<br>initialization by avoiding zer | Password        | Startup Type<br>Automatic V<br>Manual<br>Automatic V<br>Service Accounts Colla<br>Database Engine: | ition                          |                                                                                                    |           |
| Peature Configuration Rules<br>Installation Progress<br>Complete                                                                                                    | Click here for details                                                                                                    |                                                                                                    | 4               | SQL_Latin1_General_C1<br>Latin1-General, case-ir<br>insensitive for Unicode<br>Unicode Data        | P1_CI_J<br>nsensiti<br>e Data, | AS<br>ive, accent-sensitive, kanatype-insensitive, width-<br>SQL Server Sort Order 52 on Code Page 1252 for non- | Customize |
|                                                                                                    |                                                                                                    | < Bac                                                                                                    | k Nex           | t > Cancel                                                                                         |                                |                                                                                                    |           |

15. On the Collation tab, click Customize. In the box, select SQL\_Latin1\_General\_CP1\_CS\_AS. The last characters should be "CS\_AS" which stands for "case-sensitive, accent-sensitive." This is the required setting for SQL Replicator.

| Colletion designation                                                                                                    | Albanian                                      |
|----------------------------------------------------------------------------------------------------|-----------------------------------------------|
| Binany                                                                                                    |                                               |
|                                                                                                    |                                               |
|                                                                                                    | Width-sensitive                               |
|                                                                                                    |                                               |
| SQL collation, used for bac<br>QL_Hungarian_CP1250_CS_A                                                                                            | kwards compatibility<br>S                     |
| SQL collation, used for bac<br>QL_Hungarian_CP1250_CS_A<br>QL_icelandic_Pref_CP1_CI_AS<br>QL_latin1_General_CP1_CI_A<br>QL_Latin1_General_CP1_CI_A | kwards compatibility<br>S<br>S<br>S<br>S<br>S |

- 16. Click OK, and then click Next.
- 17. In the **Database Engine Configuration** window, you must select **Mixed Mode**. This mode is required for SQL Replicator.

- 18. Enter and confirm a password for the administrator (sa) account.
- **19.** The windows user logged in to the computer will be added automatically as an administrator. Click **Add** to add additional administrators. If you created a Windows domain account as described on page 8, add that account to this list as well.

| Courte Database Facility with       |                                                                                |    |
|-------------------------------------|--------------------------------------------------------------------------------|----|
| Specify Database Engine autre       | ntication security mode, administrators, data directories and TempUb settings. |    |
| Global Rules                        | Server Configuration Data Directories TempDB User Instances FILESTREAM         |    |
| /icrosoft Update<br>Iroduct Updates | Specify the authentication mode and administrators for the Database Engine.    |    |
| nstall Setup Files                  | Authentication Mode                                                            |    |
| nstall Rules                        | O Windows authentication mode                                                  |    |
| icense Terms                        | Mixed Mode (SOL Server authentication and Windows authentication)              |    |
| eature Selection                    |                                                                                |    |
| eature Rules                        | Specify the password for the SQL Server system administrator (sa) account.     |    |
| astance Configuration               | Enter password:                                                                | _  |
| atabase Engine Configuration        | Confirm password:                                                              |    |
| eature Configuration Rules          | Specify SQL Server administrators                                              |    |
| stallation Progress                 | SOI Serve administra                                                           |    |
| omplete                             | have unrestricted acce                                                         | ss |
|                                     | to the Database Engin                                                          | £. |
|                                     |                                                                                |    |
|                                     |                                                                                | -  |
|                                     | Add Current User Add Remove                                                    |    |

**20.** On the **Data Directories** tab, the default location reflects the **Instance root location** you selected in step 10. You can change this to an SSD drive if one is available. This does not have to be a local drive.

| 1                                                                                                    | SQL Serv                                                                                                    | er 2016 Setup                                                                                                    | _ 🗆 X  |
|----------------------------------------------------------------------------------------------------|----------------------------------------------------------------------------------------------------|----------------------------------------------------------------------------------------------------|--------|
| Database Engine Config<br>Specify Database Engine auther                                                                                                    | guration                                                                                                    | ators, data directories and TempDB settings.                                                                                                    |        |
| Global Rules                                                                                                    | Server Configuration Data Di                                                                                                    | rectories TempDB User Instances FILESTREAM                                                                                                    |        |
| Microsoft Update<br>Product Updates<br>Install Setup Files<br>Install Rules<br>License Terms<br>Feature Selection<br>Feature Rules<br>Instance Configuration<br>Server Configuration<br>Database Engine Configuration<br>Feature Configuration Rules<br>Installation Progress<br>Complete | Data root directory:<br>System database directory:<br>User database directory:<br>User database log directory:<br>Backup directory: | E:\SQL_Server<br>E:\SQL_Server\MSSQL13.SAGE300CRE\MSSQL\Data<br>E:\SQL_Server\MSSQL13.SAGE300CRE\MSSQL\Data<br>E:\SQL_Server\MSSQL13.SAGE300CRE\MSSQL\Data<br>E:\SQL_Server\MSSQL13.SAGE300CRE\MSSQL\Backup |        |
|                                                                                                    |                                                                                                    | < Back Next >                                                                                                    | Cancel |

21. On the **TempDB** tab, you can add and remove files to store the **tempdb** database on an SSD drive if available.

| 8                                                                                                    | S                                                                                                    | QL Server 2016 Setup                                                                               | _ 🗆 X         |
|----------------------------------------------------------------------------------------------------|----------------------------------------------------------------------------------------------------|----------------------------------------------------------------------------------------------------|---------------|
| Database Engine Config<br>Specify Database Engine auther                                                                                                    | guration                                                                                                    | administrators, data directories and TempD8 settings.                                              |               |
| Global Rules<br>Microsoft Update<br>Product Updates<br>Install Setup Files<br>Install Rules<br>License Terms<br>Feature Selection<br>Feature Rules<br>Instance Configuration<br>Server Configuration<br>Database Engine Configuration<br>Feature Configuration Rules<br>Installation Progress<br>Complete | Server Configuration<br>TempDB data files:<br>Number of files:<br>Initial size (MB):<br>Autogrowth (MB):<br>Data directories:<br>TempDB log file:<br>Initial size (MB):<br>Autogrowth (MB):<br>Log directory: | Data Directories     TempDB     User Instances     FILESTREAM       tempdb.mdf, tempdb_mssql_#.ndf | Add<br>Remove |
|                                                                                                    |                                                                                                    | < Back Next >                                                                                      | Cancel        |

22. Click Next. The next window shows installation progress. When it is finished, click Close.

| 1                                                                                           | SQL Server 2016 Setup                   | Ŀ                                                                                                    | . <b>D</b> X                                                                                                    |                                                                                                    |
|---------------------------------------------------------------------------------------------|-----------------------------------------|----------------------------------------------------------------------------------------------------|----------------------------------------------------------------------------------------------------|----------------------------------------------------------------------------------------------------|
| Installation Progress                                                                       |                                         |                                                                                                    |                                                                                                    |                                                                                                    |
| Global Rules<br>Microsoft Update<br>Product Updates<br>Install Setup Files<br>Install Rules | Running rules for feature installation. | Complete<br>Your SQL Server 2016 installa                                                                                                    | SQL Server 2016 Setup                                                                                                    | _ <b>_</b> X                                                                                                    |
| hanner Transform                                                                            | Install Setup Files<br>Install Rules    | Global Rules<br>Microsoft Updates<br>Install Setup Files<br>Install Rules<br>License Terms<br>Feature Selection<br>Feature Rules<br>Instance Configuration<br>Server Configuration<br>Database Engine Configuration<br>Database Engine Configuration<br>Retaute Configuration Rules<br>Installation Progress<br>Complete | Information about the Setup operation or possible n Feature Future Futur | Istatus Succeeded Succeeded Succeede |
|                                                                                             |                                         |                                                                                                    |                                                                                                    | Close                                                                                                    |